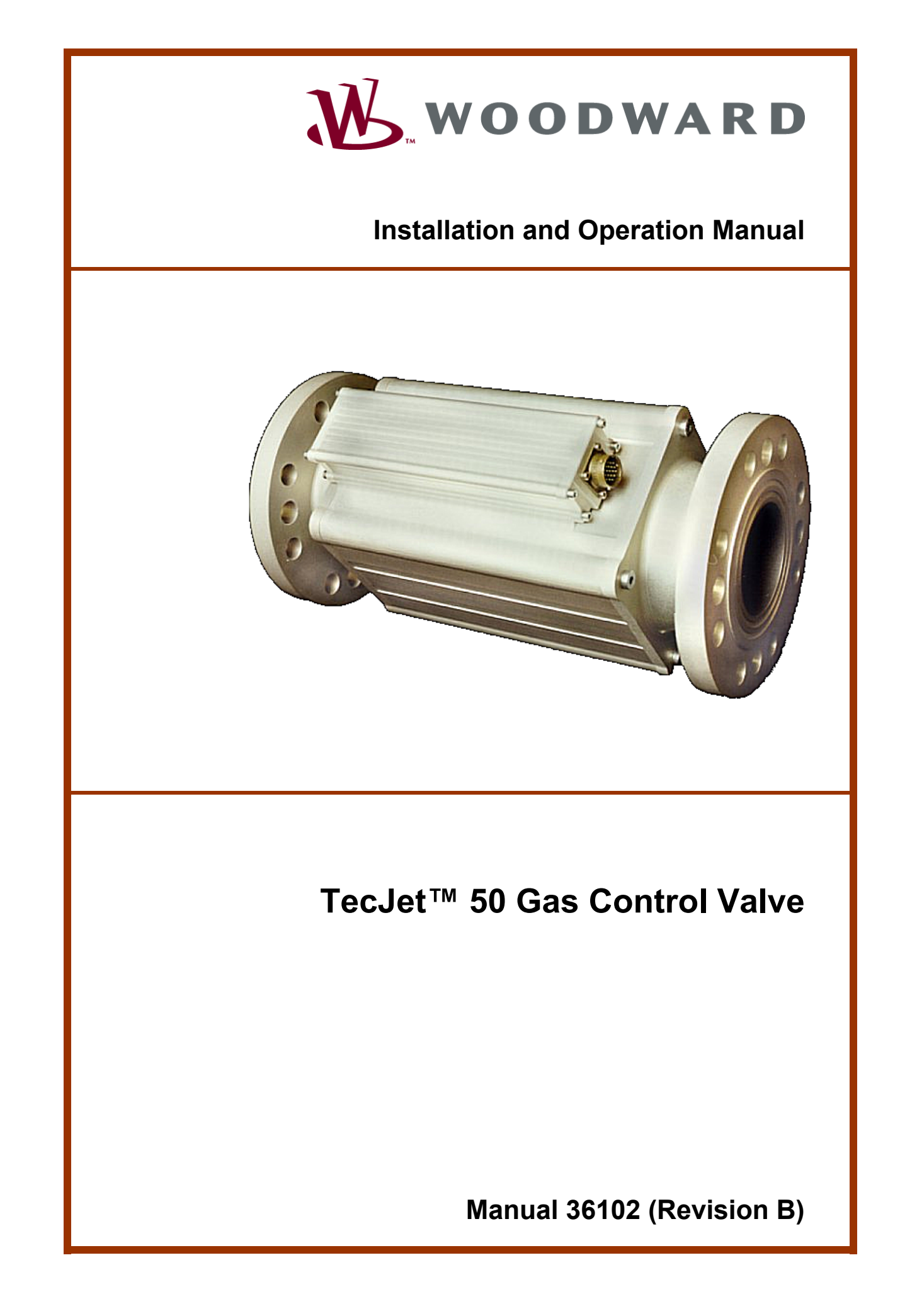

|   | WARNING—DANGER OF DEATH OR PERSONAL INJURY                                                                                                    |
|---|----------------------------------------------------------------------------------------------------|
|   | WARNING—FOLLOW INSTRUCTIONS<br>Read this entire manual and all other publications pertaining to the work to be performed<br>before installing, operating, or servicing this equipment. Practice all plant and safety<br>instructions and precautions. Failure to follow instructions can cause personal injury and/or<br>property damage.                                                                                                    |
|   | WARNING—OUT-OF-DATE PUBLICATION<br>This publication may have been revised or updated since this copy was produced. To verify<br>that you have the latest revision, be sure to check the Woodward website:<br><u>www.woodward.com/pubs/current.pdf</u><br>The revision level is shown at the bottom of the front cover after the publication number. The<br>latest version of most publications is available at:                                                                                                |
|   | If your publication is not there, please contact your customer service representative to get the latest copy.                                                                                                    |
|   | WARNING—OVERSPEED PROTECTION<br>The engine, turbine, or other type of prime mover should be equipped with an overspeed<br>shutdown device to protect against runaway or damage to the prime mover with possible<br>personal injury, loss of life, or property damage.                                                                                                    |
|   | The overspeed shutdown device must be totally independent of the prime mover control system. An overtemperature or overpressure shutdown device may also be needed for safety, as appropriate.                                                                                                    |
| Â | WARNING—PROPER USE<br>Any unauthorized modifications to or use of this equipment outside its specified<br>mechanical, electrical, or other operating limits may cause personal injury and/or property<br>damage, including damage to the equipment. Any such unauthorized modifications: (i)<br>constitute "misuse" and/or "negligence" within the meaning of the product warranty<br>thereby excluding warranty coverage for any resulting damage, and (ii) invalidate product<br>certifications or listings. |
|   | CAUTION—POSSIBLE DAMAGE TO EQUIPMENT OR PROPERTY                                                                                                    |
|   | CAUTION—BATTERY CHARGING<br>To prevent damage to a control system that uses an alternator or battery-charging device, make<br>sure the charging device is turned off before disconnecting the battery from the system.                                                                                                    |
|   | CAUTION—ELECTROSTATIC DISCHARGE<br>Electronic controls contain static-sensitive parts. Observe the following precautions to<br>prevent damage to these parts.                                                                                                    |

- Discharge body static before handling the control (with power to the control turned off, contact a grounded surface and maintain contact while handling the control).
- Avoid all plastic, vinyl, and Styrofoam (except antistatic versions) around printed circuit boards.
- Do not touch the components or conductors on a printed circuit board with your hands or with conductive devices.

#### IMPORTANT DEFINITIONS

- A WARNING indicates a potentially hazardous situation which, if not avoided, could result in death or serious injury.
- A CAUTION indicates a potentially hazardous situation which, if not avoided, could result in damage to equipment or property.
- A NOTE provides other helpful information that does not fall under the warning or caution categories.

Revisions—Text changes are indicated by a black line alongside the text.

Woodward Governor Company reserves the right to update any portion of this publication at any time. Information provided by Woodward Governor Company is believed to be correct and reliable. However, no responsibility is assumed by Woodward Governor Company unless otherwise expressly undertaken.

© Woodward 2001 All Rights Reserved

# Contents

| ELECTROSTATIC DISCHARGE AWARENESS                                                                                                    | II                                           |
|----------------------------------------------------------------------------------------------------|----------------------------------------------|
| CHAPTER 1. GENERAL INFORMATION<br>TecJet ™ 50 Gas Control Valve<br>TecJet 50 Monitoring Software<br>Benefits of the TecJet 50                                                                                                    | <b>1</b><br>2<br>2                           |
| CHAPTER 2. INSTALLATION<br>Environmental Conditions<br>Wiring Requirements<br>Installation of the TecJet 50                                                                                                    | <b>3</b><br>4<br>7                           |
| CHAPTER 3. OPERATION<br>Pre-start Checks during Installation<br>Configuration of the TecJet 50<br>Installation of the TecJet 50 Monitoring Software<br>Description of TecJet 50 Monitoring Program<br>Description of the TecJet 50 Menus<br>Replacement of TecJet 50 Gas Control Valve | <b>11</b><br>.11<br>.12<br>.13<br>.16<br>.21 |
| CHAPTER 4. TROUBLESHOOTING                                                                                                    | <b>23</b><br>.23<br>.23<br>.25               |
| CHAPTER 5. TECHNICAL SPECIFICATIONS<br>TecJet™ 50 Specifications<br>TecJet 50 Flow Capacity                                                                                                    | <b>26</b><br>.26<br>.27                      |
| CHAPTER 6. SERVICE OPTIONS<br>Product Service Options<br>Returning Equipment for Repair<br>Replacement Parts<br>How to Contact Woodward<br>Engineering Services<br>Technical Assistance                                                                                                | <b>29</b><br>.30<br>.31<br>.31<br>.32<br>.33 |
| DECLARATIONS                                                                                                    | 35                                           |

# **Illustrations and Tables**

| Figure 1-1. TecJet 50 Gas Control Valve                                     | 1   |
|-----------------------------------------------------------------------------|-----|
| Figure 2-1. Preparing Shielded Wiring                                       | 4   |
| Figure 2-2. Shielded Wiring Connection                                      | 4   |
| Figure 2-3. Correct Wiring to Power Supply                                  | 5   |
| Figure 2-4. Incorrect Wiring to Power Supply                                | 6   |
| Figure 2-5. Single TecJet 50                                                | 7   |
| Figure 2-6. Multiple TecJet 50's                                            | 7   |
| Figure 2-7. TecJet 50 Connector                                             | 7   |
| Figure 2-8. TecJet 50 External Dimensions (8407-105)                        | 9   |
| Figure 2-9. TecJet 50 Wiring Diagram (8407-105)                             | .10 |
| Figure 3-1. Example of Wiring Connections that Facilitate Monitoring of the |     |
| TecJet 50                                                                   | .12 |
| Figure 3-2. General TJMON Display                                           | .13 |
| Figure 3-3. File Menu                                                       | .13 |
| Figure 3-4. View Menu                                                       | .14 |
| Figure 3-5. Parameters Menu                                                 | .15 |

# **Illustrations and Tables**

| Figure 3-6 Diagnostics Menu                            | 15 |
|--------------------------------------------------------|----|
| Figure 3-7. Help Menu.                                 |    |
| Figure 5-1. Flow Capacity for the TecJet 50, Version 1 | 27 |
| Figure 5-2. Flow Capacity for the TecJet 50, Version 2 |    |
| Figure 5-3. Flow Capacity for the TecJet 50, Version 3 |    |

# **Electrostatic Discharge Awareness**

All electronic equipment is static-sensitive, some components more than others. To protect these components from static damage, you must take special precautions to minimize or eliminate electrostatic discharges.

Follow these precautions when working with or near the control.

- 1. Before doing maintenance on the electronic control, discharge the static electricity on your body to ground by touching and holding a grounded metal object (pipes, cabinets, equipment, etc.).
- Avoid the build-up of static electricity on your body by not wearing clothing made of synthetic materials. Wear cotton or cotton-blend materials as much as possible because these do not store static electric charges as much as synthetics.
- 3. Keep plastic, vinyl, and Styrofoam materials (such as plastic or Styrofoam cups, cup holders, cigarette packages, cellophane wrappers, vinyl books or folders, plastic bottles, and plastic ash trays) away from the control, the modules, and the work area as much as possible.
- 4. Do not remove the printed circuit board (PCB) from the control cabinet unless absolutely necessary. If you must remove the PCB from the control cabinet, follow these precautions:
  - Do not touch any part of the PCB except the edges.
  - Do not touch the electrical conductors, the connectors, or the components with conductive devices or with your hands.
  - When replacing a PCB, keep the new PCB in the plastic antistatic protective bag it comes in until you are ready to install it. Immediately after removing the old PCB from the control cabinet, place it in the antistatic protective bag.

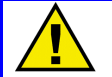

#### CAUTION—ELECTROSTATIC DISCHARGE

To prevent damage to electronic components caused by improper handling, read and observe the precautions in Woodward manual 82715, *Guide for Handling and Protection of Electronic Controls, Printed Circuit Boards, and Modules*.

# Chapter 1. General Information

# TecJet<sup>™</sup> 50 Gas Control Valve

The TecJet<sup>™</sup> 50 is an electronic gas injection valve for single point injection that integrates sensors and electronics. The TecJet 50 valve ensures correct gas flow under all circumstances.

Working in conjunction with an engine management system, such as the Woodward EGS-01, the TecJet 50 receives the signal indicating the desired gas flow and gas density from the engine management system. The engine management system will monitor the load and speed of the engine and provide the TecJet with the gas flow signals accordingly.

The microcomputer situated inside the TecJet 50 will convert the desired gas flow signal into a valve position that directly corresponds to the desired gas flow. The valve position will also be adjusted for such variables as:

- Gas inlet pressure
- Gas temperature
- The pressure over the valve
- The density of the gas

The TecJet 50, in combination with an engine control system, forms an ideal solution to gas engine control, regardless of gas specification (pressure, temperature, and composition).

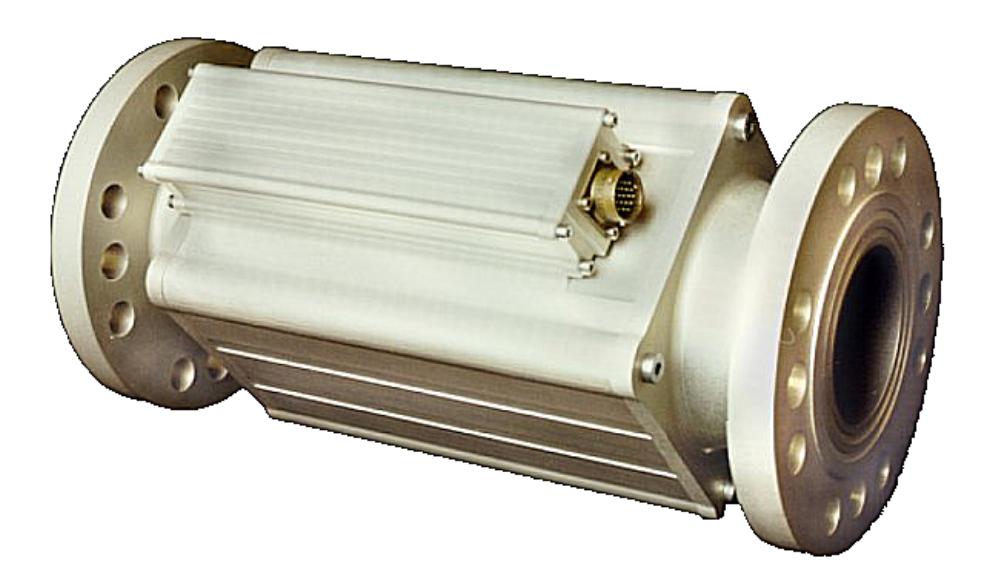

Figure 1-1. TecJet 50 Gas Control Valve

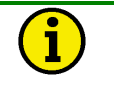

## NOTE

The TecJet 50 gas control valve is suitable for gas engine applications within the power range of 200–2000 kW (depending on gas pressure and composition).

# i

#### NOTE

In the case of variation in gas flow demand, the TecJet 50 gas control valve is able to respond extremely quickly. The benefits of such fast response result in good engine behavior—low fuel consumption, accurate emission levels, and gas flow that completely matches load demand. The TecJet 50 can easily be installed and monitored using a PC and the TecJet 50 software.

# **TecJet 50 Monitoring Software**

The TecJet 50 monitoring software provides user-friendly installation and adjustment of the TecJet 50, via your PC. In addition the monitoring software fulfills the following functions:

- Setting configuration parameters
- Monitoring the status of the TecJet 50
- Tracking gas output variables

For more information on the installation and function of the TecJet 50 monitoring software, see Chapter 3 (Operation).

# Benefits of the TecJet 50

The TecJet 50 revolutionizes gas engine fuel control, increasing the possible applications of gas engines and ensuring safe and effective operation, regardless of gas composition.

Advantages of installing the TecJet 50 intelligent fuel metering system, in conjunction with an engine management system, are:

- Integrated sensors and electronics
- Extremely fast response to flow commands
- Microprocessor-based mass gas flow control
- Accurate over the entire gas flow range
- Highly accurate gas metering device
- Compensates for fluctuations in both gas temperature and gas pressure (density)
- Bi-directional communication performed by CAN bus
- Requires only analog or digital signal stating the desired gas flow and supply voltage to instigate correct valve positioning with regards to desired gas flow

The Woodward EGS-01 engine management system forms the ideal gas control partnership with the TecJet 50 gas control valve. However, the TecJet 50 is suitable to work in conjunction with the complete range of available engine management systems.

# Chapter 2. Installation

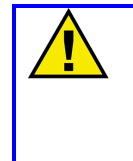

#### CAUTION—ELECTROSTATIC DAMAGE

The TecJet<sup>™</sup> 50 contains electrostatic-sensitive components which can be damaged by static electricity from the human body. Before you install the TecJet 50, read the Electrostatic Discharge Awareness precautions on page ii, and discharge the static electricity on your body to ground.

# **Environmental Conditions**

These environmental conditions must be met when installing or running a TecJet 50:

#### **Ambient Operating Temperature**

The TecJet 50 must be operated within a temperature range of -20 to +85 °C (-4 to +185 °F), although the TecJet 50 will survive a soak temperature of 105 °C (221 °F) caused by engine shutdown.

#### **Storage Temperature**

The TecJet 50 must be stored without power applied within a temperature range of –40 to +100  $^\circ C$  (–40 to +212  $^\circ F$ ).

#### **Gas Temperature**

The TecJet 50 requires a regulated gas temperature in the range of 30–60  $^\circ\text{C}$  (86–140  $^\circ\text{F}).$ 

#### Humidity

The TecJet 50 requires an ambient relative humidity from 0% to 95%, noncondensing. The maximum level of relative humidity of the gas that is processed by the valve is 80%.

#### **Mechanical Shock and Vibration**

The TecJet 50 is designed to withstand vibration and shock according to the following standards:

| Vibration, Swept Sine, SV3 | 5G, 2.5 mm, 5–2000 Hz, 3 h min/axis, 90 min dwells |
|----------------------------|----------------------------------------------------|
|                            | MS 810C, M514.2, Curve J (Mod)                     |
| Vibration, Random, RV2     | 0.1 G²/Hz, 10–2000 Hz, 3 h/axis, 12.8 Grms         |
|                            | MS202F, Method 214A, Test Condition D              |
| Shock, MS1                 | 40 G, 11ms sawtooth Pulse                          |
|                            | US MIL-STD-810C, M516.2, PI                        |

#### **Electromagnetic Compatibility**

The TecJet 50 complies with the electromagnetic emissions and immunity requirements as specified below:

- EN 61000-6-4, Emission Criteria
- EN 61000-6-2, Immunity Criteria (see Note)

#### NOTE

1

The power for the TecJet 50 must be provided from a protected power source that is compliant with the requirements of EN 61000-6-2. The output of the power source must limit the common mode transients caused by surge transients to less than 50 volts. The I/O cabling for the TecJet 50 should be limited to less than 30 meters in length. The TecJet 50, combined with the power supply and cable limitation, will comply with the requirements of EN 61000-6-2 and allow the system containing the TecJet 50 to be compliant with the EMC Directive.

# **Wiring Requirements**

#### **Shielded Wiring**

- Use shielded wires for the signal lines to prevent interference from other electrical equipment (see Figure 2-1).
- Prepare the shielded wires as shown in Figure 2-1.
- Connect the shield to the nearest chassis ground, leaving the opposite end of the shield open. Ensure that the shield is properly insulated (see Figure 2-2).
- Do not install shielded wires directly next to high-current wires.

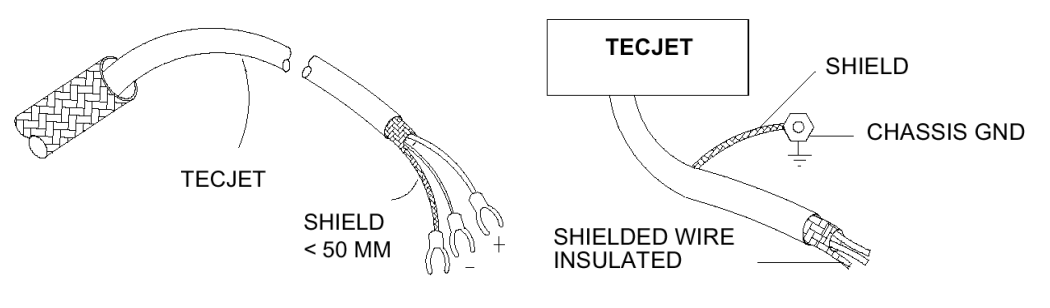

Figure 2-1. Preparing Shielded Wiring

Figure 2-2. Shielded Wiring Connection

#### Cable Length Requirements

| <b>Signal Type</b> | Signal Details | <b>Max. Cable Length</b> |
|--------------------|----------------|--------------------------|
| Analog             | 0–5 Vdc        | 15 m (49 ft)             |
| PWM                | 75–150 Hz      | 15 m (49 ft)             |
| CAN                | 75–150 HZ      | 15 m (49 π)              |
| CAN                | 125 Kbits/s    | 530 m (1739 ft)          |
| CAN                | 250 Kbits/s    | 270 m (886 ft)           |
| CAN                | 500 Kbits/s    | 130 m (427 ft)           |
| CAN                | 1 Mbit/s       | 40 m (131 ft)            |
| RS-232             | 9600 bits/s    | 15 m (49 ft)             |
| ISO9141            | 9600 bits/s    | 15 m (49 ft)             |

#### **Electrical Connections**

See the wiring diagram (Figure 2-9) for complete details of electrical connections to the TecJet 50.

For detailed information concerning the different signal inputs (Analog, PWM, Dual PWM (DPWM), CAN, CAN & PWM, EGS, and C28), see the Description of the TecJet 50 Menus section in Chapter 3.

#### **Power Supply Requirements**

The input power supply to the TecJet 50 is rated at 18 to 32 Vdc, 24 Vdc nominal. It is protected from reverse voltage connections and up to +80 V on its input. The following internal voltages are generated:

- +5 Vdc ±5% @ 400 mA max. non-isolated
- +13 V ±10% @ +40 mA non-isolated
- -13 V unregulated @ –3 mA non-isolated

See Figures 2-3 and 2-4 for details on correct power supply wiring for the TecJet 50.

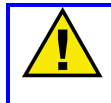

#### CAUTION—POWER WIRING

Do not power other devices with leads common to the TecJet 50, and avoid long wire lengths.

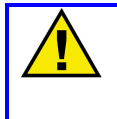

#### **CAUTION—FUSE REQUIRED**

The TecJet 50 must be fused. Failure to fuse the TecJet 50 could, under exceptional circumstances, lead to personal injury, damage to the control valve and/or explosion.

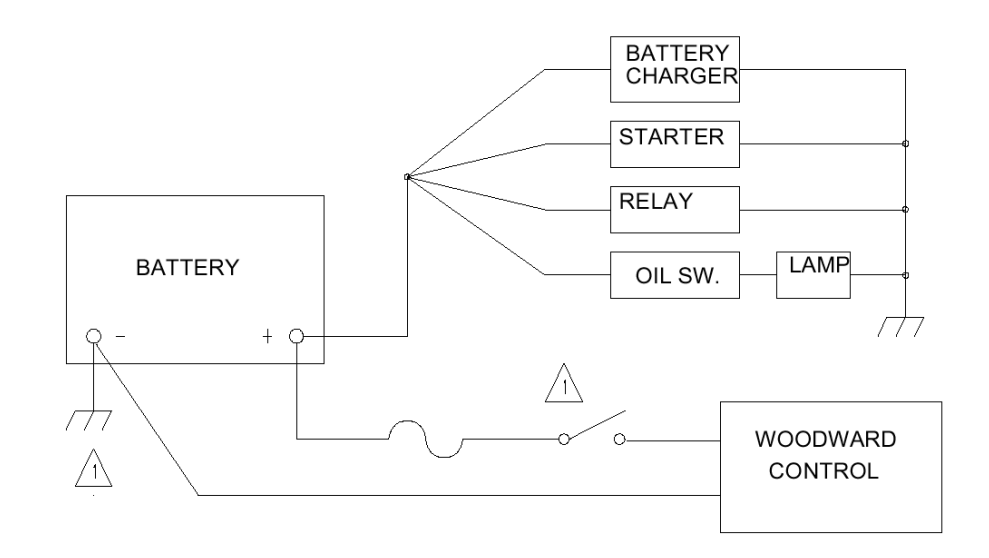

#### Figure 2-3. Correct Wiring to Power Supply

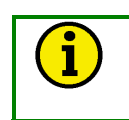

# **NOTE** Power must provide transient protection (see Electromagnetic Compatibility earlier in this chapter).

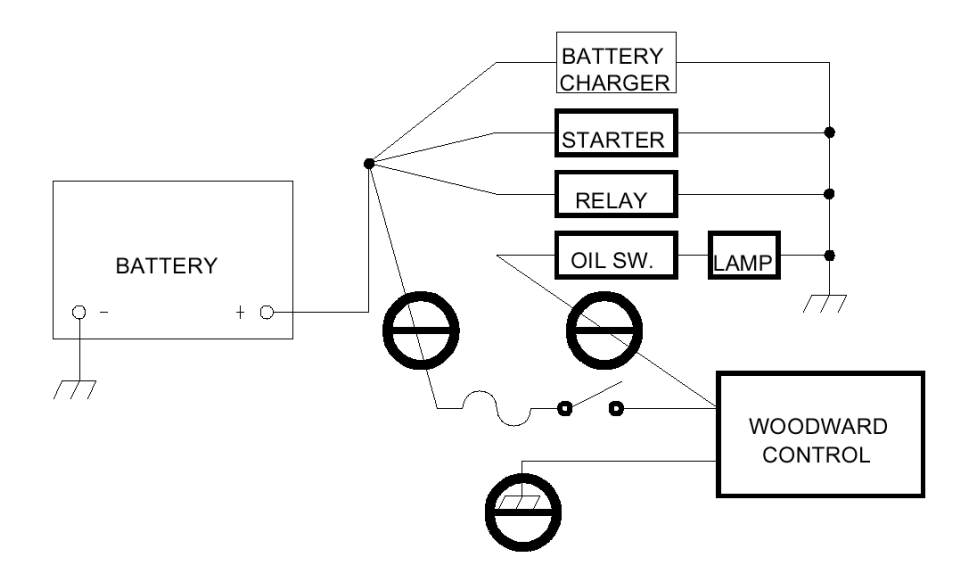

Figure 2-4. Incorrect Wiring to Power Supply

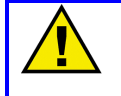

#### **CAUTION—NEGATIVE/POSITIVE GROUND SYSTEM**

A negative ground system is shown. If a positive ground system is used, the switch and control fuse must be located in series with the battery (–) and the terminal on the Woodward control. The positive terminal becomes chassis ground.

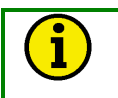

#### NOTE

If the TecJet 50 is installed in combination with an EGS-01 engine control, the TecJet 50 will take the power supply from the EGS-01 engine control.

#### **Termination Resistor for CAN Communication**

If CAN communication is used between the TecJet 50 and the engine control system, a termination resistor of 120 W between pin B and pin S must be installed on the TecJet 50 (see Figure 2-5). The termination resistor on the TecJet 50 connector will prevent disturbances and/or reflections of CAN signals.

If your application consists of multiple TecJet 50's, then pins B and S of the first TecJet 50 should be connected to pins N and V of the second TecJet 50. Connect the termination resistor between pins B and S of the second TecJet 50. For further details, see Figures 2-6 and 2-9.

# $\mathbf{i}$

# NOTE

The termination resistor must always be connected through pins B and S of the last TecJet 50 in an application using multiple TecJet 50's. See Figure 2-6 for further details.

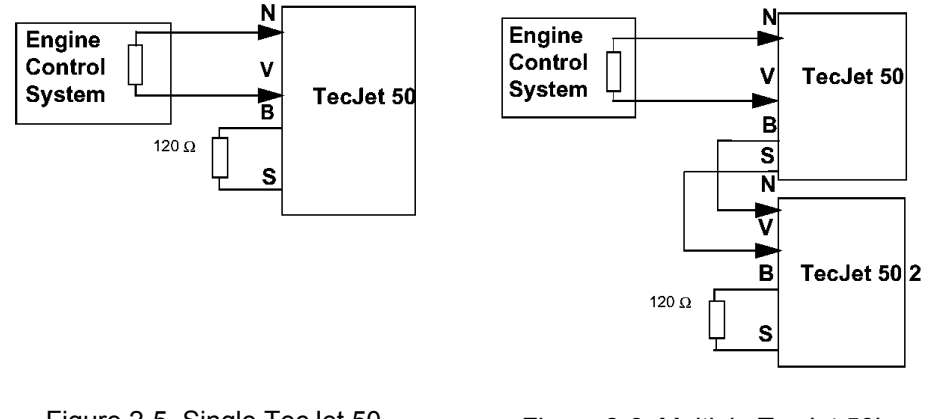

Figure 2-5. Single TecJet 50

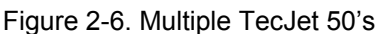

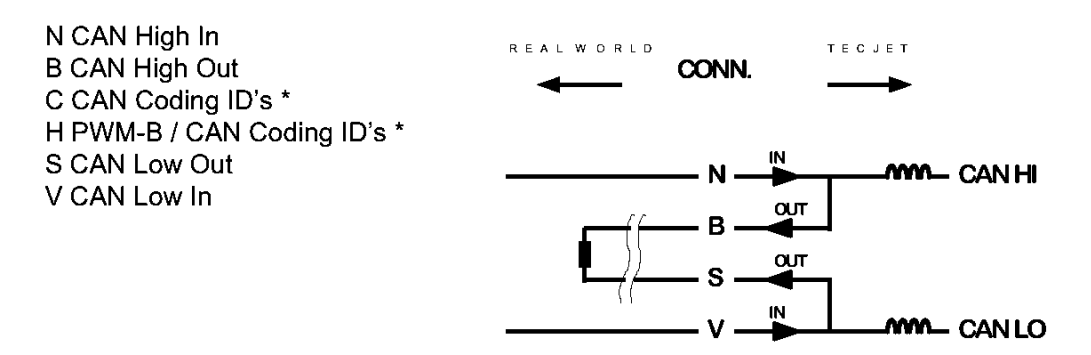

Figure 2-7. TecJet 50 Connector

\* See Figure 2-9 for further details on CANDID harness coding.

# Installation of the TecJet 50

#### NOTE

The TecJet 50 can be installed upstream or downstream of the turbocharger. However, installation of the TecJet 50 downstream of the turbocharger is only possible if the boost pressure is less than 200 kPa (29 psi).

ĭ

#### **CAUTION—CLEAN GAS**

Ensure that all dirt has been blown out of the gas stream, upstream of the TecJet 50, before installing the TecJet 50 gas control valve. The pre-fitted TecJet 50 filter is only for the purpose of filtering welding deposits and Teflon tape particles during the initial start-up.

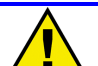

#### **CAUTION—GAS PIPE FLANGES**

Before installation of the TecJet 50 to the gas pipe, prepare the gas pipe with two flanges which are the same size as the flanges on the TecJet 50 (see Figure 2-8) for further details.

Installation of an upstream filter is highly recommended for all applications. The preferred TecJet 50 filter is 50  $\mu m.$ 

- Install the TecJet 50 between the two flanges that are fitted onto the gas pipe (see Figure 2-8).
- Place a gasket between the TecJet 50 flange and the flange on the gas pipe.
- Connect the TecJet 50 flange to the flange on the gas pipe on both sides, according to DIN 2501 (DN80, PN 10/16) for Europe, or to ANSI B (16,5 3", 125/150 lb) for North America (see Figure 2-8).
- The TecJet 50 should preferably be supported using a bracket. Use the four screw holes (M8x16) located at the bottom of the housing to install the TecJet 50.

1

#### NOTE

The TecJet 50 must be installed horizontally, with the electronics at the topside, and the connector located at the outlet side of the valve. The centerline of the TecJet 50 should be parallel to the centerline of the crankshaft in order to avoid severe vibration levels in the moving direction of the TecJet 50 metering piston (see Figure 2-8).

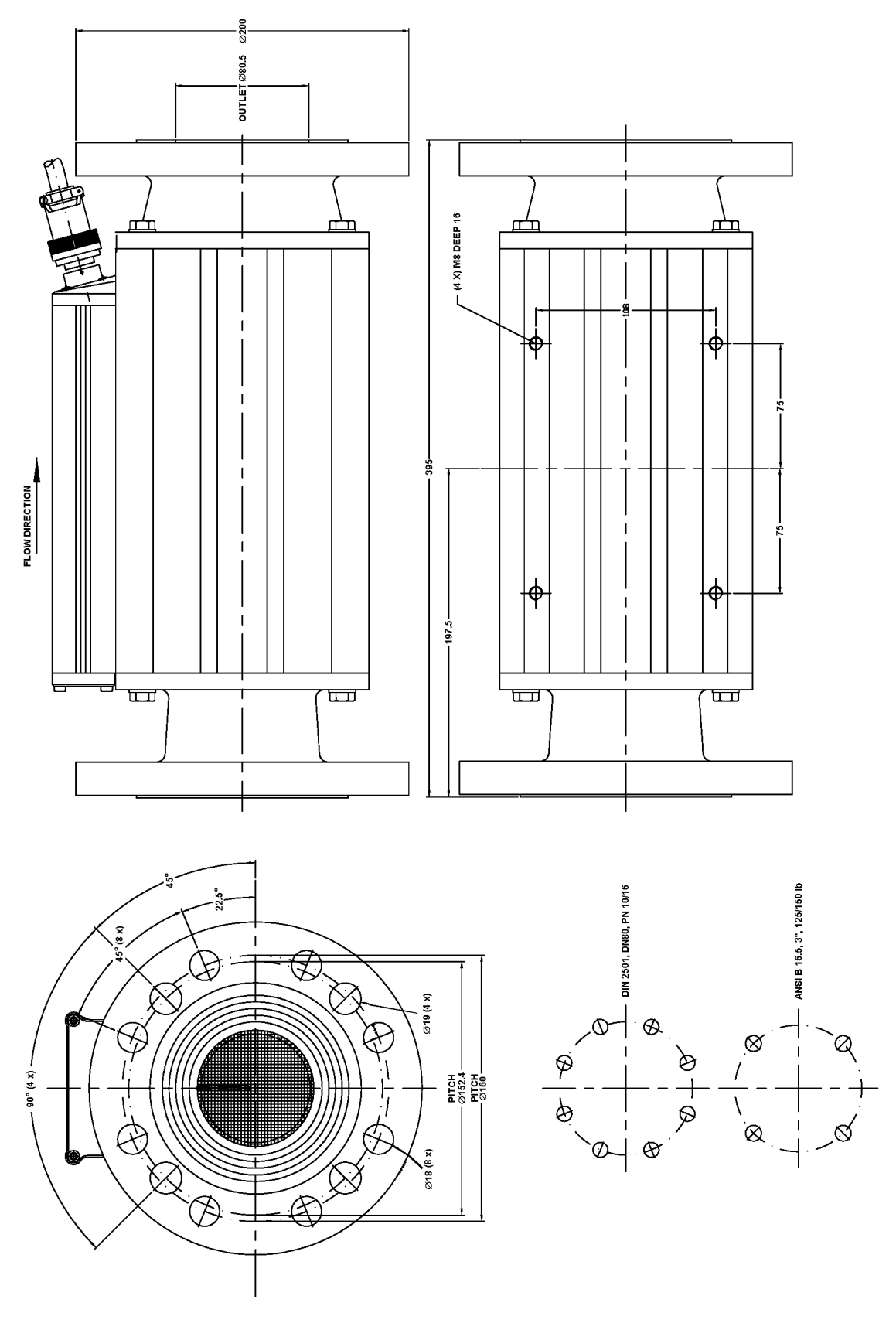

Figure 2-8. TecJet 50 External Dimensions (8407-105)

#### TecJet 50

IDC LOW

LOW

4

B

Ĉ

LOW

3

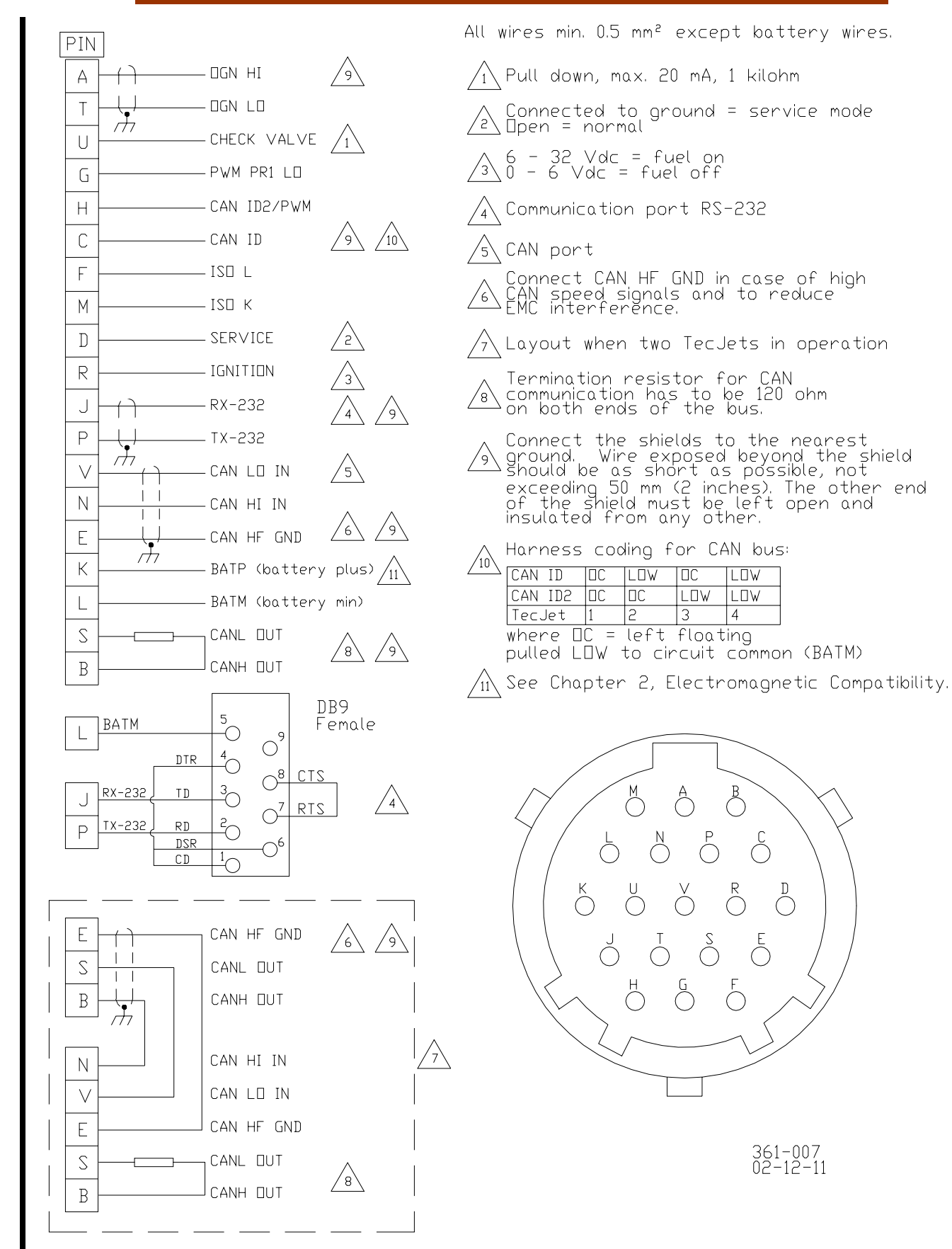

Figure 2-9. TecJet 50 Wiring Diagram (8407-105)

361-007 02-12-11

# Chapter 3. Operation

# **Pre-start Checks during Installation**

Be sure to complete these steps before you start the engine:

- Check for correct wiring (see Figure 2-9).
- Check the TecJet<sup>™</sup> 50 for signs of damage, and broken or loose connections. Make any necessary repairs to the TecJet 50.
- Check the connection between the flange of the TecJet 50 and the flange used by the engine manufacturer, on both sides of the connection. Check for gas leakages from the connection and, if necessary, also from the TecJet 50 (only in the case of repair and/or maintenance of the valve).
- Always ensure that the TecJet 50 is installed using a bracket. Also check the connection between the bracket and the TecJet 50.
- Check that the TecJet 50 is installed in the correct direction according to the gas flow.
- Check that you have selected the correct communication interface for your TecJet. This is visible in the "FLOW INPUT" window of the TecJet 50 monitoring program. It is in this manner that you are able to communicate with your engine management system.

# Configuration of the TecJet 50

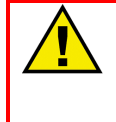

#### WARNING-START-UP

Be prepared to make an emergency shutdown when starting the engine, turbine, or other type of prime mover, to protect against runaway or overspeed with possible personal injury, loss of life, or property damage.

- Connect a PC to the TecJet 50 (see the next section, Installation of the TecJet 50 Monitoring Software) to configure your TecJet 50. If necessary, contact Woodward for details of your parameter settings. For instructions on how to use the TecJet 50 Monitoring system, see the section Description of TecJet 50 Monitoring Program later in this chapter. For more information about the TecJet 50 Monitoring system, see the TecJet 50 Monitoring Help File.
- Apply power to the TecJet 50.

Adjust the following application specific parameters of your TecJet 50 before you start the engine:

| Window                 | Adjustment                                                                                                    |
|------------------------|----------------------------------------------------------------------------------------------------|
| Fuel Parameters Window | Adjust the Density of the gas.<br>Adjust the "Wobbe index act. gas" and the "Wobbe<br>index ref. gas". Both Wobbe indexes must be equal to<br>each other and set to the Wobbe index of the current<br>gas supply to the engine. |
| Default Tables Window  | Adjust the "Qgn", "Delta P", "FGP", and "FGT" parameters, if desired.                                                                                                    |
| CAN interface Window   | Adjust the CAN interface parameters.                                                                                                    |
| PH-Limits Window       | Adjust the physical limits for "Delta P", "FGP", and<br>"FGT", if desired.                                                                                                    |
| Version Info Window    | Check if the right TecJet 50 and Co-processor are loaded. Check the ROM parameter set.                                                                                                    |
| Flow Input Window      | Select the type of communication, and set U0 and U1 to the number of counts for your application. See table below.                                                                                                    |
| Туре                   | U0 / U1                                                                                                    |
| Analog                 | 0—1023                                                                                                    |
| PWM                    | PWM signal varies between the 5% (224) and 95% (3910) counts                                                                                                    |
| DPWM                   | 0—4095                                                                                                    |
| CAN                    | 0—65536                                                                                                    |
|                        |                                                                                                    |

Start the engine according to the engine manufacturer's instructions.

## Installation of the TecJet 50 Monitoring Software

Load the TecJet 50 software onto your PC:

- 1. Connect the laptop with cable to the PC connector, which is connected to the TecJet 50 connector. This will enable monitoring of the TecJet 50.
- 2. Insert the "TecJet 50 Software" disk into your drive A.
- 3. Start MS-DOS or the Window Explorer and go to drive A to copy the TecJet 50 files.
- 4. Copy the files Tjmon.exe, Tjmon.c16, and Tjmon.h16 to your personal directory.
- 5. Go to the Tjmon.exe file and press Enter or double click. The TJMON display will appear on the screen, as shown in Figure 3-2.
- 6. Go to the "Flow Input" window and select the type of flow command for your TecJet 50 (Analog, PWM, CAN, etc.).

Having loaded the monitoring program onto your PC, proceed by following the on-screen instructions. For further explanation of the TecJet 50 monitoring program, see the following section, Description of TecJet 50 Monitoring Program.

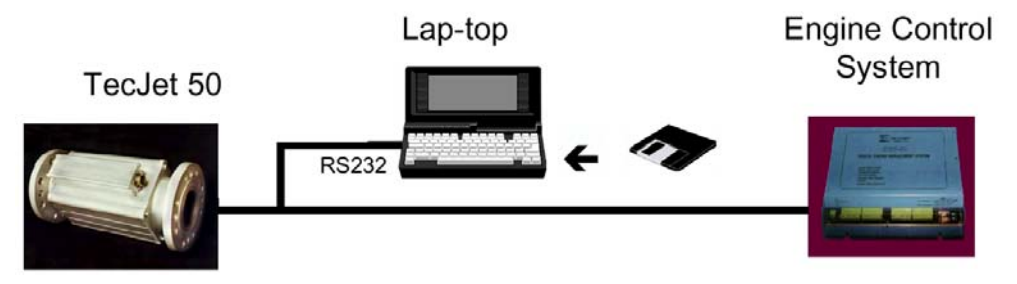

Figure 3-1. Example of Wiring Connections that Facilitate Monitoring of the TecJet 50

#### **Description of TecJet 50 Monitoring Program**

If you have opened the Tjmon.exe file, the TJMON display will appear on your screen (see Figure 3-2). The menu bar on the TJMON display provides a set of commands and settings to allow monitoring and configuring the TecJet 50 gas control valve. Each menu contains several options that are commands, or links to further menus.

The menu bar consists of the following menus (see the appropriate section for a brief overview):

- "File" menu
- "View" menu
- "Parameters" menu
- "Diagnostics" menu
- "Help" menu

For further details of each menu option, see the following section, Description of the TecJet 50 Menus.

| 📸 TJMON   |          |                 |                    |                      |
|-----------|----------|-----------------|--------------------|----------------------|
| Auto 💌    |          | 🛾 🔁 🕋 🖪 A       |                    |                      |
| File View | Params D | iagnostic Windo | ₩<br>Help Protocol | DVer 0   CURRENT_PAR |
|           |          |                 |                    |                      |
|           |          |                 |                    |                      |
|           |          |                 |                    |                      |

Figure 3-2. General TJMON Display

#### File Menu

The File menu contains standard options for saving or retrieving parameter files (see next section for more details).

| 📸 TJMON                       |                   |                   | _ 🗆 ×       |
|-------------------------------|-------------------|-------------------|-------------|
| Auto 💽 🛄 🖻 💼 🦉                |                   |                   |             |
| File View Params Diagn        | ostic Window Help | Protocol   DVer D | CURRENT.PAR |
| l l                           |                   |                   |             |
|                               |                   |                   |             |
| l l                           |                   |                   |             |
|                               | =(•)              | OPEN FILE         |             |
| New ' GtrI+N<br>Open CtrI+O - | Parameter file:   |                   |             |
| Save Ctrl+S<br>Save As        | *.PAR_            | <b>↓</b>          | OK          |
| Go On-Line F4                 | liles             |                   | Cancel      |
| Go Off-Line Shift+F4          |                   |                   |             |
| Dos Shell                     |                   |                   |             |
| Exit Alt+F4                   |                   |                   |             |
|                               |                   |                   |             |
|                               |                   |                   |             |

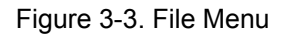

#### View Menu

The "View" menu allows you to view the output parameters contained in the system. These can be either running levels or error conditions (see next section for more details).

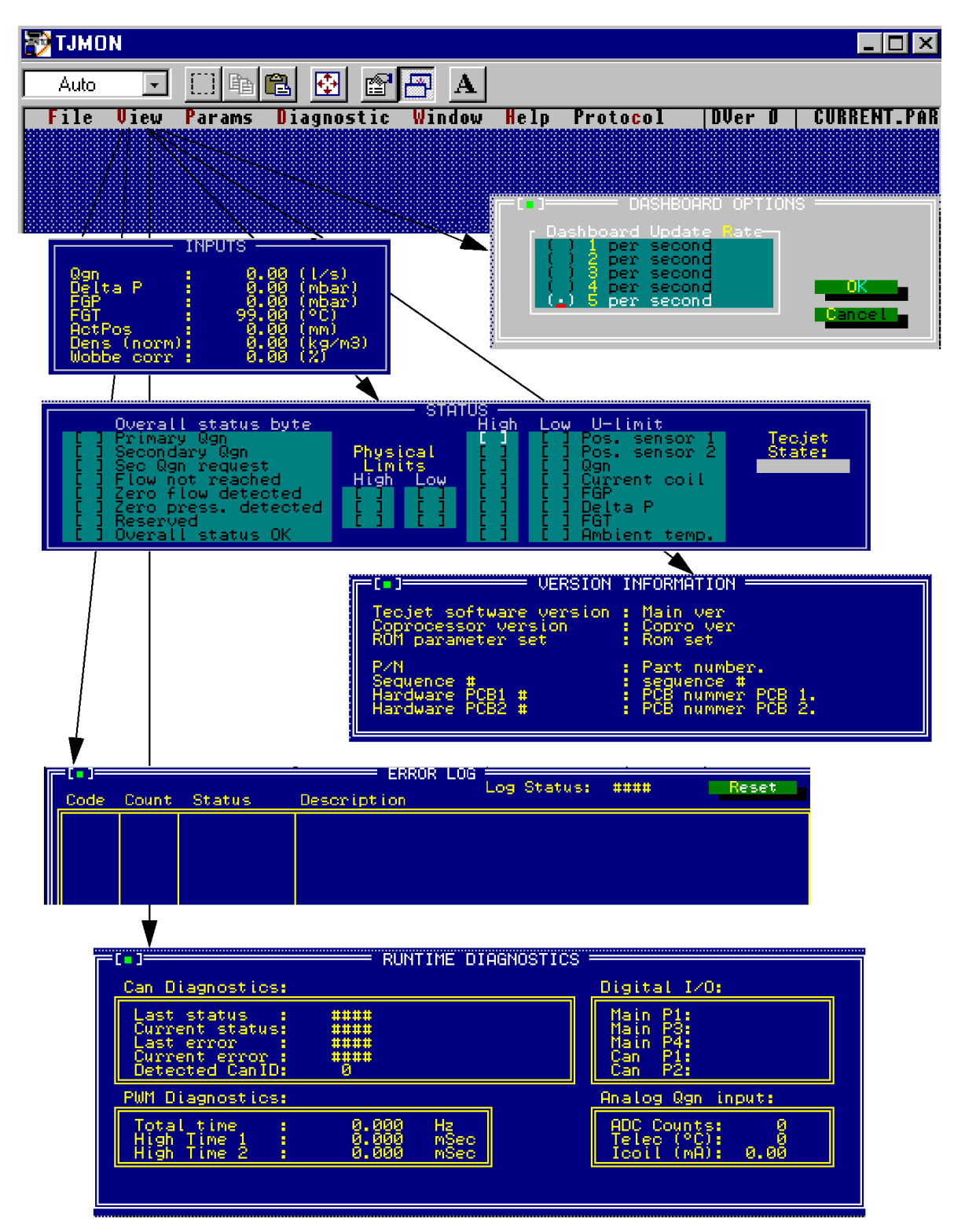

Figure 3-4. View Menu

#### **Parameters Menu**

The "Parameters" menu contains windows into which you are able to enter and modify the various fuel, flow or CAN parameters (see next section for more details).

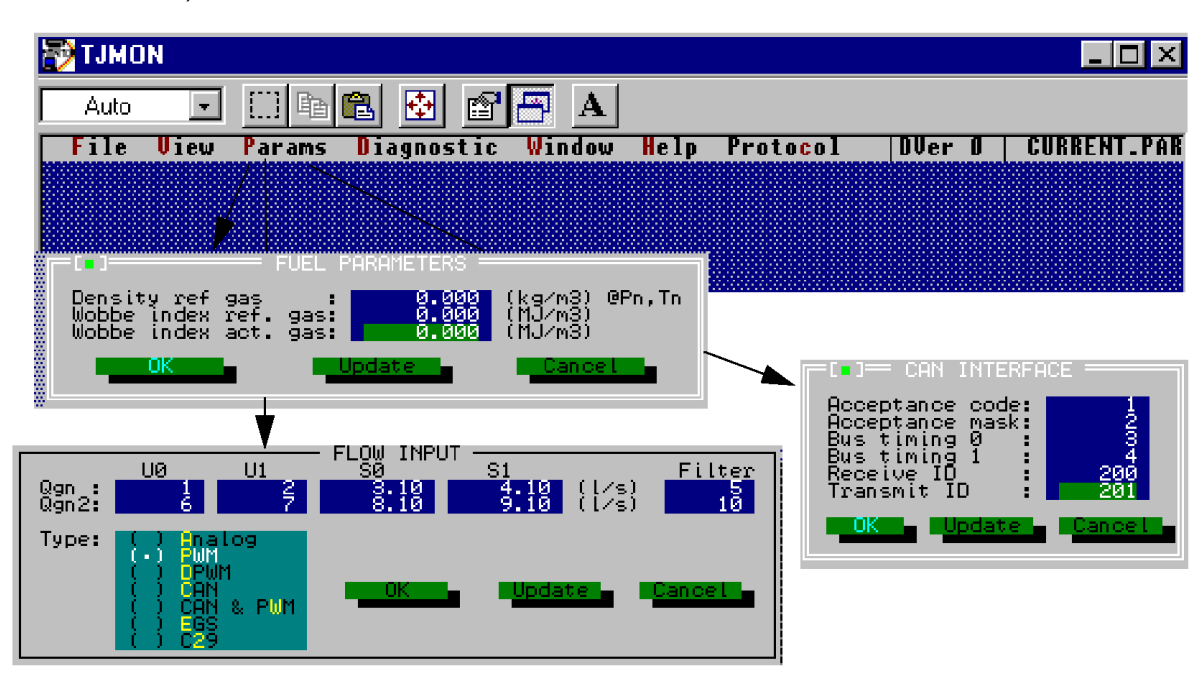

Figure 3-5. Parameters Menu

#### **Diagnostics Menu**

The "Diagnostics" menu provides you with the ability to access information on default tables and physical limitations (see next section for more details).

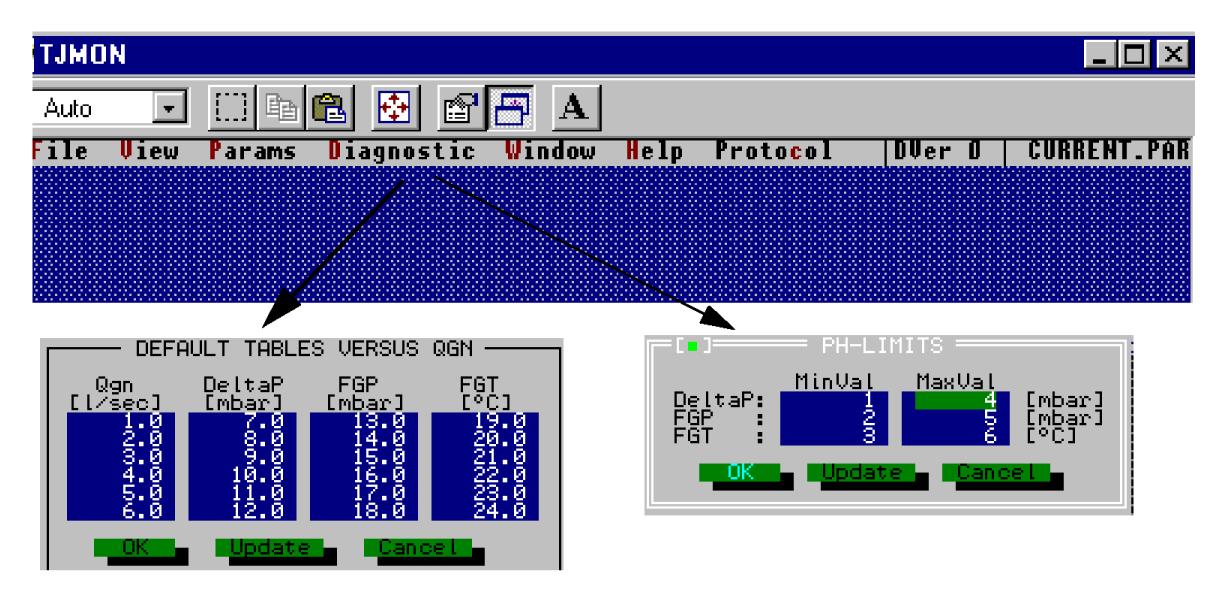

Figure 3-6. Diagnostics Menu

#### TecJet 50

#### Help Menu

The Help menu is divided in two windows: "Contents" window and "Context sensitive" window. The main part of this window is used to display help information about relevant topics.

The "Contents" window gives a brief introduction to the application.

The "Context Sensitive" window provides you with information that assists you in the action that you are currently performing.

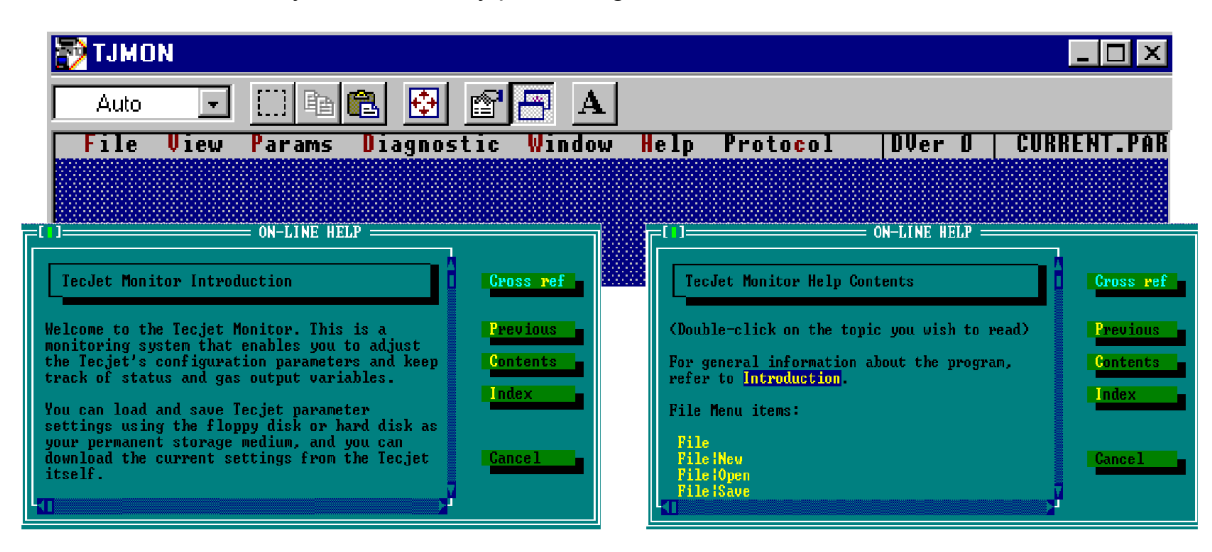

Figure 3-7. Help Menu

# **Description of the TecJet 50 Menus**

| Menu / Window | Parameter   | Function                                                                                                    |
|---------------|-------------|----------------------------------------------------------------------------------------------------|
| File Menu     | Open        | To retrieve a saved set of parameter settings from the disk, select "Open" from the File menu.                                                            |
|               | Save        | To store the TecJet 50 parameter settings to disk, select "Save" from the file menu.                                                                      |
|               | Save As     | To make a new parameter file on disk, select "Save As" from the File menu.                                                                                |
|               | New         | Permits you to reset the current parameter settings to their default as encoded in the software.                                                          |
|               | DOS Shell   | If you want to go to DOS, select "DOS" from the file menu so that the normal window disappears. Type "exit" to return to your TJMON display.              |
|               | Exit        | If you want to quit the application, select "Exit" from the File menu.                                                                                    |
| View Menu/    | Qgn         | Normal gas flow, at ref. conditions (0 °C/32 °F, 1013 mbar).                                                                                              |
| Flow Inputs   | Delta P     | Equals the absolute pressure differential over the valve (mbar).                                                                                          |
|               | FGP         | Fuel gas pressure (absolute) [mbar].                                                                                                    |
|               | FGT         | Fuel gas temperature [°C].                                                                                                    |
|               | Act Pos     | Actual valve position [mm].                                                                                                    |
|               | Dens (norm) | Normal gas density 0 °C, 1013 mbar [kg/m <sup>3</sup> ].                                                                                                  |
|               | Wobbe corr  | The Wobbe corr. corrects on the gas flow, when the Wobbe index act. is higher or lower than the Wobbe index ref., so that the energy flow stays the same. |
|               |             | Example:                                                                                                    |
|               |             | Wobbe Corr. = Wobbe index ref. = 40 / Wobbe index act = 50.                                                                                               |
|               |             | In this case the Wobbe index act is 20% higher, which means that you have to lower the gas flow with 20% to remain the same energy flow.                  |
|               |             | Qg (calculated gas flow) = Qg (based of ref. Wobbe) * Wobbe Corr.                                                                                         |

\_\_\_\_\_

| View Menu/<br>Status Window         The Primary Ogn<br>activates, there is no CAN command.           Secondary Ogn<br>activates, there is no CAN communication from the Teculet 50.         Backup for systems with CAN and PVM connection. If secondary Ogn<br>activates, there is no CAN communication from the Teculet 50.           Sec Ogn<br>Request         Reserved.         Reserved.           Flow not         The For not reached signal activates when the valve position has<br>reached ths maximum stroke.           In many cases the Flow not reached signal activates due to one of the<br>following causes:         • The guaity of the gas (combustion value) is too low and causes<br>an increase of gas supply.           • The quality of the gas (combustion value) is too low and causes<br>an increase of gas supply.         • Della P over the TecJet 50 is too small.           Zero Flow         Zero flow set point detected. When the Qgn (set-point) show 0.7% of the<br>Qgn (max.) is the 51 register in the flow inputs menu.           Zero Pressure         The Zero press. detected activates when the Della P pressure over<br>the valve is < 3 mbar and then closes the valve opens if the<br>Delta P becomes > 6 mbar.           No function.         Overall Status           Overall Status         Will activate when the TecJet 50 is within its operating environment<br>OK           Qrin U-limit         prob sensor 1 or pos sensor 2 detects that the actual fuel valve<br>postion is out of range (U-limit is reached) which<br>results in a High or Low U-limit is reached) which<br>results in a High or Low U-limit flag on the "STATUS" menu.           Qrul-limit         Th                                                                                                    | Menu / Window        | Parameter          | Function                                                                                |
|----------------------------------------------------------------------------------------------------|----------------------|--------------------|-----------------------------------------------------------------------------------------|
| Status Window         If from the gas flow command.           Secondary Qgn         Backup for systems with CAN and PWM connection. If secondary Qgn activates, there is no CAN communication from the TecJet 50.           Sec Qgn         Reserved.           Request         The Flow not reached signal activates when the valve position has reached its maximum stroke.           In many cases the Flow not reached signal activates due to one of the following causes:         • The gas temperature is too high.           •         The gas temperature is too high.         • The gas temperature is too high.           •         The gas temperature is too high.         • The quality of the gas (combustion value) is too low and causes an increase of gas supply.           •         Delta P over the TecJet 50 is too small.         Zero Flow           Zero Flow         Zero flow set point detected. When the Qgn (max.) is adjusted at maximum flow. Qgn (max.). For this reason Qgn (max.) is adjusted at maximum flow. Qgn (max.). For this reason Qgn (max.) is adjusted at maximum flow. Qgn (max.). For this reason Qgn (max.) is adjusted at maximum flow. Qgn (max.) is the S1 register in the flow inputs menu.           Zero Flow         The Zero press. detected activates when the Delta P pressure over the valve gens of the valve is < 3 mbar and then closes the valve opens if the Delta P becomes > 6 mbar.           Zero Flow         The Cos most of and public flam transults in a High or Low Ulimit flag on the "STATUS" menu.           Overall Status         Will activate when the TecJet 50 is within its                                                                                                    | View Menu/           | Primary Qgn        | The Primary Qgn activates when the TecJet 50 detects a valid signal                     |
| Secondary Qgn       Backup for systems with CAN and PWM connection. If secondary Qgn activates, there is no CAN communication from the TecJet 50.         Request       Reserved.         Flow not       The Flow not reached signal activates when the valve position has reached its maximum stroke.         In many cases the Flow not reached signal activates due to one of the following causes:       • The gas pressure in the supply system is too low.         • Pollution in the main gas filter is causing pressure to drop.       • The gas temperature is too high.         • The quality of the gas (combustion value) is too low and causes an increase of gas supply.       • Delta P over the TecJet 50 is too small.         Zero Flow       Zero flow set point detected. When the Qgn (set-point) drops under the 0.5% of the Qgn (max.). The valve will then close and the flag is set. The valve opens when the Qgn (set-point) showe 0.7% of the Qgn (max.) is the 51 register in the flow inputs menu.         Zero Pressure       The Zero press. detected activates when the Delta P pressure over Detected         Detex Vev et vie is < 3 mbar and then closes the valve. The valve opens if the Delta P becomes > 6 mbar.         Reserved       No function.         Overail Status       Will activate when the TecJet 50 is within its operating environment QK         OK       Iprimary Qgn is on and all other flags are off).         Pos Sensor 1       The Pos Sensor 1 Pos Sensor 2 detects that the actual fuel valve position is out of range (U-limit is reached) which results in a High or Low U-limit flag on                                                                                                    | <b>Status Window</b> |                    | from the gas flow command.                                                              |
| activates, there is no CAN communication from the Teculet 50.           Sec Qgn         Reserved.           Flow not         The Flow not reached signal activates when the valve position has reached its maximum stroke.           In many cases the Flow not reached signal activates due to one of the following causes:         • The gas pressure in the supply system is too low.           •         Pollution in the main gas filter is causing pressure to drop.         • The gas temperature is too high.           •         The quality of the gas (combustion value) is too low and causes an increase of gas supply.         • Delta P over the Tec.let 50 is too small.           Zero Flow         Zero flow set point detected. When the Qgn (set-point) drops under the 0.5% of the Qgn (max) is adjusted at maximum flow. Qgn (max). For this reason Qgn (max) is adjusted at maximum flow.           Zero Pressure         The zero press, detected activates when the Delta P pressure over the valve is < 3 mbar and then closes the valve. The valve opens if the Delta P becomes > 6 mbar.           Reserved         No function.           Overall Status         Will activate when the TecJet 50 is within its perating environment QK (primary Qgn is on and all other flags are off).           Pos Sensor 1         The Pos sensor 1 or Pos sensor 2 detects that the actual ful valve position is out of range (U-limit is reached) which results in a High or Low U-limit flag on the "STATUS" menu.           Quintit flag on the "STATUS" menu.         FGP U-limit           Ger For Sensor detects that the absolut                                                                                                    |                      | Secondary Qgn      | Backup for systems with CAN and PWM connection. If secondary Qgn                        |
| Sec Qgn       Response         Request       The Flow not reached signal activates when the valve position has reached its maximum stroke.         In many cases the Flow not reached signal activates due to one of the following causes:       •         •       The gas pressure in the supply system is too low.         •       Pollution in the main gas filter is causing pressure to drop.         •       The gas temperature is too high.         •       The quality of the gas (combustion value) is too low and causes an increase of gas supply.         •       Delta P over the TecJet 50 is too small.         Zero Flow       Zero flow set point detected. When the Qgn (set-point) drops under the 0.5% of the Qgn (max.). For this reason Qgn (max.) is adjusted at maximum flow.         Qgn (max.). For this reason Qgn (max.) is adjusted at maximum flow.       Qgn (max.). For this reason Qgn (max.) is adjusted at maximum flow.         Zero Pressure       The Zero press. detected activates when the Delta P pressure over the zero the s < 3 mbar.         Reserved       No function.         Overall Status       Will activate when the TecJet 50 is within its operating environment (primary Qgn is on and all other flags are off).         Pos Sensor 1       The Qgn (set-point) input is out of range (U-limit is reached) which results in a High or Low U-limit flag onthe "STATUS" menu.         Qgn U-limit       The Qgn (set-point) input is out of range (U-limit is reached) which results in a High or Low U-limit flag b                                                                                                    |                      |                    | activates, there is no CAN communication from the TecJet 50.                            |
| Request       The Flow not reached signal activates when the valve position has reached its maximum stroke.         In many cases the Flow not reached signal activates due to one of the following causes: <ul> <li>The gas pressure in the supply system is too low.</li> <li>Pollution in the main gas filter is causing pressure to drop.</li> <li>The gas temperature is too high.</li> <li>The quality of the gas (combustion value) is too low and causes an increase of gas supply.</li> <li>Delta P over the TecJet 50 is too small.</li> </ul> Zero Flow       Zero flow set point detected. When the Qgn (set-point) drops under the 0.5% of the Qgn (max.). The valve will then close and the flag is set. The valve opens when the Qgn (set-point) is above 0.7% of the Qgn (max.). is adjusted at maximum flow. Qgn (max.) is the 51 register in the flow inputs menu.         Zero Pressure       The Zero press. detected activates when the Delta P pressure over the valve is 3 mbar and then closes the valve. The valve opens if the Delta P becomes > 6 mbar.         Reserved       No function.       Overall Status         Overall Status       Will activate when the TecJet 50 is within its operating environment (primary Qgn is on and all other flags are off).         Pos Sensor 1       U-limit flag on the "STATUS" menu.         Current Coil       If the current though the coil is higher than the maximum or lower than the minimum, the flag on the "STATUS" menu.         Current Coil       If the current though the coil is higher than the maximum or lower than the maximum or lower than U-limit         U-limit       The Fog senso                                                                                                    |                      | Sec Qgn            | Reserved.                                                                               |
| Flow not       The Flow not reached signal activates when the valve position has         Reached       In many cases the Flow not reached signal activates due to one of the following causes:         •       The gas pressure in the supply system is too low.         •       Pollution in the main gas filter is causing pressure to drop.         •       The gas temperature is too high.         •       The gas temperature is too high.         •       The quality of the gas (combustion value) is too low and causes an increase of gas supply.         •       Delta P over the TecJet 50 is too small.         Zero Flow       Zero flow set point detected. When the Qgn (set-point) is above 0.7% of the Qgn (max.). For this reason Qgn (max.) is adjusted at maximum flow.         Qgn (max.). For this reason Qgn (max.) is adjusted at maximum flow.       Qgn (max.). For this reason Qgn (max.) is adjusted at maximum flow.         Zero Pressure       The Zero press. detected activates when the Delta P pressure over the valve is < 3 mbar and then closes the valve. The valve opens if the Delta P becomes > 6 mbar.         Reserved       No function.         Overall Status       Will activate when the TecJet 50 is within its operating environment (of Gn (set-point) input is out of range (U-limit is reached) which results in a High or Low U-limit flag on the "STATUS" menu.         Ordinary Qgn is on and all other flags are off).       Current Status in a High or Low U-limit flag on the "STATUS" menu.         Overall Status <th></th> <th>Request</th> <th></th>                                                                                                    |                      | Request            |                                                                                         |
| Reached       In maximum stroke.         In many cases the Flow not reached signal activates due to one of the following causes: <ul> <li>The gas pressure in the supply system is too low.</li> <li>Pollution in the main gas filter is causing pressure to drop.</li> <li>The gas temperature is too high.</li> <li>The quality of the gas (combustion value) is too low and causes an increase of gas supply.</li> <li>Delta P over the TecJet 50 is too small.</li> </ul> <li>Zero Flow</li> <li>Zero flow the Diot detected. When the Qgn (set-point) drops under the 0.5% of the Qgn (max.). The valve will then close and the flag is set. The valve opens when the Qgn (set-point) is above 0.7% of the Qgn (max.) is the S1 register in the flow inputs menu.</li> <li>Zero Pressure</li> <li>The Zero press. detected activates when the Delta P pressure over the valve is &lt; 3 mbar and then closes the valve. The valve opens if the Delta P becomes &gt; 6 mbar.</li> <li>Reserved</li> <li>No function.</li> <li>Overall Status</li> <li>Will activate when the TecJet 50 is within its operating environment (primary Qgn is on and all other flags are off).</li> <li>Pos Sensor 1</li> <li>The Pos sensor 1 or Pos sensor 2 detects that the actual fuel valve position is out of range (U-limit is reached) that results in a High or Pos Sensor 2 Low U-limit flag on the "STATUS" menu.</li> <li>Current Coil</li> <li>If the Qgn (set-point) input is out of range (U-limit is reached) which results in a High or Low U-limit flag on the "STATUS" menu.</li> <li>Current Coil</li> <li>If the Carrent should the coil is higher than the maximum or lower than the minimum, the flag will activate.</li> <li>Min. current = -2.4 A</li> <li>FGP U-limit</li> <li>The FGP sensor detects that the absolute inlet gas pressure is out of range (U-limit is reach</li>                                                                                                    |                      | Flow not           | The Flow not reached signal activates when the valve position has                       |
| In many cases the Flow not reached signal activates due to one of the following causes:  • The gas pressure in the supply system is too low. • Pollution in the main gas filter is causing pressure to drop. • The gas temperature is too high. • The gas temperature is too high. • The quality of the gas (combustion value) is too low and causes an increase of gas supply. • Detta P over the TecJet 50 is too small. Zero Flow Zero flow set point detected. When the Qgn (set-point) drops under the Qgn (max.). For this reason Qgn (max.) is adjusted at maximum flow. Qgn (max.). For this reason Qgn (max.) is adjusted at maximum flow. Qgn (max.). For this reason Qgn (max.) is adjusted at maximum flow. Qgn (max.). For this reason Qgn (max.) is adjusted at maximum flow. Qgn (max.). For this reason Qgn (max.) is adjusted at maximum flow. Qgn (max.). For this reason Qgn (max.) is adjusted at maximum flow. Qgn (max.). For this reason Qgn (max.) is adjusted at maximum flow. Qgn (max.). For this reason Qgn (max.) is adjusted at maximum flow. Qgn (max.) is the S1 register in the flow inputs menu. Zero Pressure The Zero press. detected activates when the Delta P pressure over the Delta P becomes > 6 mbar. Reserved No function. Overall Status Will activate when the TecJet 50 is within its operating environment (primary Qgn is on and all other flags are off). Pos Sensor 1 The Pos sensor 1 or Pos sensor 2 detects that the actual fuel valve position is out of range (U-limit is reached) that results in a High or Low U-limit flag on the "STATUS" menu. Qun U-limit flag on the "GATUS" menu. Normally both sensors are transferred to the good sensor. Qun U-limit to Eqn (set-point) input is out of range (U-limit is reached) which results in a High or Low U-limit flag becoming visible on the "STATUS" menu. Current Coil If the current though the coil is higher than the maximum or lower than the minimum, the flag will activate. Min. current = -2.4 A Max. current = -2.4 A Max. current = -2.4 A Max. current = -2.4 A Max. current = -2.4 A Max. current |                      | Reached            | reached its maximum stroke.                                                             |
| <ul> <li>The gas pressure in the supply system is too low.</li> <li>Pollution in the main gas filter is causing pressure to drop.</li> <li>The gas temperature is too high.</li> <li>The gas temperature is too high.</li> <li>The gas temperature is too high.</li> <li>The gas temperature is too high.</li> <li>The quality of the gas (combustion value) is too low and causes an increase of gas supply.</li> <li>Delta P over the Tec.let 50 is too small.</li> <li>Zero Flow</li> <li>Zero flow set point detected. When the Qgn (set-point) drops under the 0.5% of the Qgn (max.). The valve will then close and the flag is set. The valve opens when the Qgn (set-point) is above 0.7% of the Qgn (max.). For this reason Qgn (max.) is adjusted at maximum flow. Qgn (max.). For this reason Qgn (max.) is adjusted at maximum flow. Qgn (max.). For this reason Qgn (max.) is adjusted at maximum flow.</li> <li>Qen (max.). For this reason Qgn (max.) is ta disusted at maximum flow.</li> <li>Qen (max.). For this reason Qgn (max.) is the salve opens if the Delta P becomes &gt; 6 mbar.</li> <li>Reserved</li> <li>No function.</li> <li>Overall Status</li> <li>Will activate when the Tec.let 50 is within its operating environment (primary Qgn is on and all other flags are off).</li> <li>Pos Sensor 1</li> <li>The Pos sensor 1 or Pos sensor 2 detects that the actual fuel valve used. If one sensor fails, it is witched off and all functions are transferred to the good sensor.</li> <li>Qqn U-limit</li> <li>The Qgn (set-point) input is out of range (U-limit is reached) which results in a High or Low U-limit flag on the "STATUS" menu.</li> <li>Current Coil</li> <li>If the current though the coil is higher than the maximum or lower than the minimum, the flag will activate. Min. current = +2.4 A</li> <li>FGP U-limit</li> <li>The FGP sensor detects that the absolute inlet gas pressure is out of range (U-limit is reached) which results in a High or Low U-limit flag bec</li></ul>                                                                                   |                      |                    | In many cases the Flow not reached signal activates due to one of the following causes: |
| <ul> <li>Pollution in the main gas filter is causing pressure to drop.</li> <li>The gas temperature is too high.</li> <li>The quality of the gas (combustion value) is too low and causes an increase of gas supply.</li> <li>Delta P over the Tec.let 50 is too small.</li> <li>Zero Flow</li> <li>Zero flow set point detected. When the Qgn (set-point) drops under the 0.5% of the Qgn (max.). The valve will then close and the flag is set. The valve opens when the Qgn (set-point) is above 0.7% of the Qgn (max.), is the 51 register in the flow inputs menu.</li> <li>Zero Pressure</li> <li>Detected</li> <li>Zero Pressure</li> <li>Dete Zero press detected activates when the Delta P pressure over the valve is &lt; 3 mbar and then closes the valve. The valve opens if the Delta P becomes &gt; 6 mbar.</li> <li>Reserved</li> <li>No function.</li> <li>Overall Status</li> <li>Will activate when the Tec.let 50 is within its operating environment OK (primary Qgn is on and all other flags are off).</li> <li>Pos Sensor 1</li> <li>The Pos sensor 1 or Pos sensor 2 detects that the actual fuel valve position is out of range (U-limit is reached) that results in a High or Low U-limit flag on the "STATUS" menu. Normally both sensors are used. If one sensor fails, it is switched off and all functions are transferred to the good sensor.</li> <li>Qgn U-limit</li> <li>The Qgn (set-point) input is out of range (U-limit is reached) which results in a High or Low U-limit flag on the "STATUS" menu.</li> <li>Current Coil</li> <li>If the current though the coil is higher than the maximum or lower than the minimum, the flag will activate. Min. current = +2.4 A</li> <li>FGP U-limit</li> <li>The FGP sensor detects that the absolute inlet gas pressure differential is out of range (U-limit is reached) which results in a High or Low U-limit flag becoming visible on the "STATUS" menu.</li> <li>FGT U-limit</li> <li>The FGP sensor detects that the outlet to inlet pressure</li></ul>                                                                                |                      |                    | <ul> <li>The gas pressure in the supply system is too low.</li> </ul>                   |
| <ul> <li>The gas temperature is too high.</li> <li>The quality of the gas (combustion value) is too low and causes an increase of gas supply.</li> <li>Delta P over the TecJet 50 is too small.</li> <li>Zero Flow</li> <li>Dette Os wet point detected. When the Qgn (set-point) drops under the 0.5% of the Qgn (max.). The valve will then close and the flag is set. The valve opens when the Qgn (set-point) is above 0.7% of the Qgn (max.) is the S1 register in the flow inputs menu.</li> <li>Zero Pressure</li> <li>The Zero press. detected activates when the Delta P pressure over the valve is &lt; 3 mbar and then closes the valve. The valve opens if the Delta P becomes &gt; 6 mbar.</li> <li>Reserved</li> <li>No function.</li> <li>Overall Status</li> <li>Will activate when the TecJet 50 is within its operating environment (primary Qgn is on and all other flags are off).</li> <li>Pos Sensor 1</li> <li>The Pos sensor 1 or Pos sensor 2 detects that the actual fuel valve position is out of range (U-limit is reached) that results in a High or Pos Sensor 2</li> <li>Low U-limit flag on the "STATUS" menu. Normally both sensors are transferred to the good sensor.</li> <li>Qgn U-limit</li> <li>The Ggn (set-point) input is out of range (U-limit is reached) which results in a High or Low U-limit flag on the "STATUS" menu.</li> <li>Current Coil</li> <li>If the current though the coil is higher than the maximum or lower than the minimum, the flag will activate. Min. current = -2.4 A</li> <li>FGP U-limit</li> <li>The Defa P sensor detects that the absolute inlet gas pressure is out of range (U-limit is reached) which results in a High or Low U-limit flag becoming visible on the "STATUS" menu.</li> <li>FGT U-limit</li> <li>The FGT sensor detects that the fuel gas temperature is out of range (U-limit is reached), which results in a High or Low U-limit flag on the "STATUS" menu.</li> <li>FGT U-limit</li> <li>The Defa P sensor detects that the fuel gas</li></ul>                                                                                 |                      |                    | <ul> <li>Pollution in the main gas filter is causing pressure to drop.</li> </ul>       |
| <ul> <li>The quality of the gas (combustion value) is too low and causes an increase of gas supply.</li> <li>Delta P over the TecJet 50 is too small.</li> <li>Zero Flow</li> <li>Zero flow set point detected. When the Qgn (set-point) drops under the 0.5% of the Qgn (max.). The valve will then close and the flag is set. The valve opens when the Qgn (set-point) is above 0.7% of the Qgn (max.). For this reason Qgn (max.) is adjusted at maximum flow. Qgn (max.) is the S1 register in the flow inputs menu.</li> <li>Zero Pressure</li> <li>Detected</li> <li>No function.</li> <li>Overall Status</li> <li>Will activate when the TecJet 50 is within its operating environment (primary Qgn is on and all other flags are off).</li> <li>Pos Sensor 1</li> <li>No function.</li> <li>Overall Status</li> <li>Will activate when the TecJet 50 is within its operating environment (primary Qgn is on and all other flags are off).</li> <li>Pos Sensor 1</li> <li>The Pos sensor 1 or Pos sensor 2 detects that the actual fuel valve position is out of range (U-limit is reached) which sensors are used. If one sensor fails, it is switched off and all functions are transferred to the good sensor.</li> <li>Qgn U-limit</li> <li>The Ggn (set-point) input is out of range (U-limit is reached) which results in a High or Low U-limit flag on the "STATUS" menu.</li> <li>Current Coil</li> <li>If the current though the coil is higher than the maximum or lower than the minimum, the flag will activate.</li> <li>Min. current = -2.4 A</li> <li>Max. current = -2.4 A</li> <li>Max. current = -2.4 A</li> <li>Max. current = -2.4 A</li> <li>Max. current = -2.4 A</li> <li>Max. current = -2.4 A</li> <li>Max. current = -2.4 A</li> <li>Max. current = -2.4 A</li> <li>Max. current = -2.4 A</li> <li>Max. current = -2.4 A</li> <li>Max. current = -2.4 A</li> <li>Max. current = -2.4 A</li> <li>Max. current = -2.4 A</li> <li>Max. current = -2.4 A</li></ul>                                                                                                    |                      |                    | The gas temperature is too high.                                                        |
| an increase of gas supply.         belta P over the TecJet 50 is too small.         Zero Flow         Detected         betted         Caro Flow         Detected         Set The valve opens when the Qgn (set-point) drops under<br>the 0.5% of the Qgn (max.). The valve will then close and the flag is<br>set. The valve opens when the Qgn (set-point) is above 0.7% of the<br>Qgn (max.). For this reason Qgn (max.) is adjusted at maximum flow.         Qgn (max.). For this reason Qgn (max.) is adjusted at maximum flow.         Qgn (max.). For this reason Qgn (max.) is adjusted at maximum flow.         Qgn (max.). For this reason Qgn (max.) is adjusted at maximum flow.         Qgn (max.). For this reason Qgn (max.) is adjusted at maximum flow.         Qgn (max.). For this reason Qgn (max.) is adjusted at maximum flow.         Qgn (max.).       The 2ro press.         Detected       the valve is < 3 mbar and then closes the valve. The valve opens if the<br>Detexted         Overall Status       Will activate when the TecJet 50 is within its operating environment<br>(primary Qgn is on and all other flags are off).         Pos Sensor 1       The Sos sensor 1 or Pos sensor 2 detects that the actual fuel valve<br>position is out of range (U-limit is reached) which<br>results in a High or Low U-limit flag on the "STATUS" menu.         Current Coil       If the current though the coil is higher than the maximum or lower than<br>the minimum, the flag will activate.         Min. current = -2.4 A       Max. curren                                                                                                    |                      |                    | • The guality of the gas (combustion value) is too low and causes                       |
| Delta P over the Tec.jet 50 is too small.     Zero Flow     Detected     Detected     No function.     Overall Status     Overall Status     Will activate when the Tec.Jet 50 is within its operating environment     (primary Qgn is on and all other flags are off).     Pos Sensor 1     The Pos sensor 1 or Pos sensor 2 detects that the actual fuel valve     position is out of range (U-limit is reached) which     results in a High or     Low U-limit flag on the "STATUS" menu.     Normally both sensors are     used. If one sensor fails, it is switched off and all functions are     transferred to the good sensor.     Qgn U-limit     The Qgn (set-point) input is out of range (U-limit is reached) which     results in a High or Low U-limit flag on the "STATUS" menu.     Current Coil     If the current though the coil is higher than the maximum or lower than     the minimum, the flag will activate.     Min. current = +2.4 A     Max. current = +2.4 A     FGP U-limit     The PGP sensor detects that the absolute inlet gas pressure is out of     range (U-limit is reached) which results in a High or Low     U-limit targe becoming visible on the "STATUS" menu.     Detta P U-limit     The Delta P sensor detects that the outlet to inlet pressure differential     is out of range (U-limit is reached) which results in a High or Low     U-limit targe becoming visible on the "STATUS" menu.     Detta P U-limit     The Delta P sensor detects that the fuel gas temperature is out of       |                      |                    | an increase of gas supply.                                                              |
| Zero Flow       Zero flow set point detected. When the Qgn (set-point) drops under<br>the 0.5% of the Qgn (max.). The valve will then close and the flag is<br>set. The valve opens when the Qgn (set-point) is above 0.7% of the<br>Qgn (max.) is the S1 register in the flow inputs menu.         Zero Pressure       The Zero press. detected activates when the Delta P pressure over<br>the valve is < 3 mbar and then closes the valve. The valve opens if the<br>Detected         No function.       Overall Status       Will activate when the TecJet 50 is within its operating environment<br>(primary Qgn is on and all other flags are off).         Pos Sensor 1       The Pos sensor 1 or Pos sensor 2 detects that the actual fuel valve<br>position is out of range (U-limit is reached) that results in a High or<br>Pos Sensor 1         U-limit       The Qgn (set-point) input is out of range (U-limit is reached) which<br>results in a High or Low U-limit flag on the "STATUS" menu.         Qurrent Coil       If the current though the coil is higher than the maximum or lower than<br>the minimum, the flag will activate.<br>Min. current = -24 A         FGP U-limit       The FGP sensor detects that the absolute inlet gas pressure is out of<br>range (U-limit is reached) which results in a High or Low<br>U-limit flag becoming visible on the "STATUS" menu.         Delta P U-limit       The FGT sensor detects that the fuel gas temperature is out of range<br>(U-limit is reached) which results in a High or Low<br>U-limit flag becoming visible on the "STATUS" menu.         Delta P U-limit       The FGT sensor detects that the fuel gas temperature is out of range<br>(U-limit is reached) which results in a High or Low<br>U-limit flag becoming visible on the "STATUS" menu. </th <th></th> <th></th> <th>Delta P over the TecJet 50 is too small.</th>                                                                                                    |                      |                    | Delta P over the TecJet 50 is too small.                                                |
| Detected       the 0.5% of the Qgn (max.). The valve will then close and the flag is set. The valve opens when the Qgn (set-point) is above 0.7% of the Qgn (max.). For this reason Qgn (max.) is adjusted at maximum flow.         Zero Pressure       The Zero press. detected activates when the Delta P pressure over the valve is < 3 mbar and then closes the valve. The valve opens if the Delta P becomes > 6 mbar.         Reserved       No function.         Overall Status       Will activate when the TecJet 50 is within its operating environment (primary Qgn is on and all other flags are off).         Pos Sensor 1       The Pos sensor 1 or Pos sensor 2 detects that the actual fuel valve position is out of range (U-limit is reached) that results in a High or Pos Sensor 2         U-limit       Low U-limit flag on the "STATUS" menu. Normally both sensors are used. If one sensor fails, it is switched off and all functions are transferred to the good sensor.         Qgn U-limit       The Qgn (set-point) input is out of range (U-limit is reached) which results in a High or Low U-limit flag on the "STATUS" menu.         Current Coil       If the current though the coil is higher than the maximum or lower than the maximum or lower than the minimum, the flag will activate. Min. current = +2.4 A         FGP U-limit       The FGP sensor detects that the absolute inlet gas pressure is out of range (U-limit is reached) which results in a High or Low U-limit flag becoming visible on the "STATUS" menu.         Delta P U-limit       The FGP sensor detects that the absolute inlet gas pressure is out of range (U-limit is reached) which results in a High or Low U-limit flag becoming visi                                                                                                    |                      | Zero Flow          | Zero flow set point detected. When the Qgn (set-point) drops under                      |
| set. The valve opens when the Qgn (set.point) is above 0.7% of the<br>Qgn (max.) is the S1 register in the flow inputs menu.Zero Pressure<br>DetectedThe Zero press. detected activates when the Delta P pressure over<br>the valve is < 3 mbar and then closes the valve. The valve opens if the<br>Delta P becomes > 6 mbar.ReservedNo function.Overall StatusWill activate when the TecJet 50 is within its operating environment<br>(primary Qgn is on and all other flags are off).Pos Sensor 1The Pos sensor 1 or Pos sensor 2 detects that the actual fuel valve<br>postion is out of range (U-limit is reached) that results in a High or<br>Low U-limit flag on the "STATUS" menu. Normally both sensors are<br>used. If one sensor fails, it is switched off and all functions are<br>transferred to the good sensor.Qgn U-limitThe Qgn (set-point) input is out of range (U-limit is reached) which<br>results in a High or Low U-limit flag on the "STATUS" menu.Current CoilIf the current though the coil is higher than the maximum or lower than<br>the minimum, the flag will activate.<br>Min. current = -2.4 A<br>Max. current = +2.4 AFGP U-limitThe FGP sensor detects that the absolute inlet gas pressure is out of<br>range (U-limit is reached) which results in a High or Low U-limit flag<br>becoming visible on the "STATUS" menu.Delta P U-limitThe FGT sensor detects that the cullet to inlet pressure differential<br>is out of range (U-limit is reached) which results in a High or Low<br>U-limit flag becoming visible on the "STATUS" menu.Gerrent CoilIf the Physical Limits shows a High or Low U-limit flag on the<br>"STATUS" menu.Delta P U-limitThe FGT sensor detects that the fuel gas temperature is out of range<br>(U-limit is reached), which results in a H                                                                                                    |                      | Detected           | the 0.5% of the Qgn (max.). The valve will then close and the flag is                   |
| Ogn (max.). For this reason Ogn (max.) is adjusted at maximum flow.<br>Ogn (max.) is the S1 register in the flow inputs menu.         Zero Pressure       The Zero press. detected activates when the Delta P pressure over<br>the valve is < 3 mbar and then closes the valve. The valve opens if the<br>Delta P becomes > 6 mbar.         Reserved       No function.         Overall Status       Will activate when the TecJet 50 is within its operating environment<br>(primary Qgn is on and all other flags are off).         Pos Sensor 1       The Pos sensor 1 or Pos sensor 2 detects that the actual fuel valve<br>position is out of range (U-limit is reached) that results in a High or<br>Low U-limit go on the "STATUS" menu. Normally both sensors are<br>used. If one sensor fails, it is switched off and all functions are<br>transferred to the good sensor.         Qgn U-limit       The Qgn (set-point) input is out of range (U-limit is reached) which<br>results in a High or Low U-limit flag on the "STATUS" menu.         Current Coil       If the current though the coil is higher than the maximum or lower than<br>the minimum, the flag will activate.<br>Min. current = -2.4 A<br>Max. current = +2.4 A         FGP U-limit       The FOF sensor detects that the absolute inlet gas pressure is out of<br>range (U-limit is reached) which results in a High or Low<br>U-limit flag becoming visible on the "STATUS" menu.         Delta P U-limit       The FOF sensor detects that the outlet to inlet pressure differential<br>is out of range (U-limit is reached) which results in a High or Low<br>U-limit flag becoming visible on the "STATUS" menu.         FGT U-limit       The FOF sensor detects that the fuel gas temperature is out of range<br>(U-limit is rea                                                                                                    |                      |                    | set. The valve opens when the Qgn (set-point) is above 0.7% of the                      |
| Qgn (max.) is the S1 register in the flow inputs menu.Zero PressureThe Zero press. detected activates when the Delta P pressure over<br>the valve is < 3 mbar and then closes the valve. The valve opens if the<br>Delta P becomes > 6 mbar.ReservedNo function.Overall StatusWill activate when the TecJet 50 is within its operating environment<br>(primary Qgn is on and all other flags are off).Pos Sensor 1The Pos sensor 1 or Pos sensor 2 detects that the actual fuel valve<br>position is out of range (U-limit is reached) that results in a High or<br>Low U-limit flag on the "STATUS" menu. Normally both sensors are<br>used. If one sensor fails, it is switched off and all functions are<br>transferred to the good sensor.Qgn U-limitThe Qgn (set-point) input is out of range (U-limit is reached) which<br>results in a High or Low U-limit flag on the "STATUS" menu.Current CoilIf the current though the coil is higher than the maximum or lower than<br>the minimum, the flag will activate.<br>Min. current = -2.4 A<br>Max. current = +2.4 AFGP U-limitThe EOR sensor detects that the absolute inlet gas pressure is out of<br>range (U-limit is reached) which results in a High or Low<br>U-limit is out of range (U-limit is reached) which results in a High or Low<br>U-limit flag becoming visible on the "STATUS" menu.Delta P U-limitThe FGT sensor detects that the absolute inlet pressure differential<br>is out of range (U-limit is reached) which results in a High or Low<br>U-limit flag becoming visible on the "STATUS" menu.FGP U-limitThe FGT sensor detects that the flag at the internal or ange<br>(U-limit is reached) which results in a High or Low<br>U-limit flag becoming visible on the "STATUS" menu.FGT U-limitThe FGT sensor detects that the f                                                                                                    |                      |                    | Qgn (max.). For this reason Qgn (max.) is adjusted at maximum flow.                     |
| Zero Pressure       The Zero press. detected activates when the Delta P pressure over<br>the valve is < 3 mbar and then closes the valve. The valve opens if the<br>Delta P becomes > 6 mbar.         Reserved       No function.         Overall Status       Will activate when the TecJet 50 is within its operating environment<br>(primary Qgn is on and all other flags are off).         Pos Sensor 1       The Pos sensor 1 or Pos sensor 2 detects that the actual fuel valve<br>u-limit         Pos Sensor 2       Low U-limit flag on the "STATUS" menu. Normally both sensors are<br>used. If one sensor falls, it is switched off and all functions are<br>transferred to the good sensor.         Qgn U-limit       The Qgn (set-point) input is out of range (U-limit is reached) which<br>results in a High or Low U-limit flag on the "STATUS" menu.         Current Coil       If the current though the coil is higher than the maximum or lower than<br>the minimum, the flag will activate.<br>Min. current = -2.4 A         FGP U-limit       The FGP sensor detects that the absolute inlet gas pressure is out of<br>range (U-limit is reached) which results in a High or Low U-limit flag<br>becoming visible on the "STATUS" menu.         Delta P U-limit       The FGP sensor detects that the outset to inlet pressure differential<br>is out of range (U-limit is reached) which results in a High or Low<br>U-limit flag becoming visible on the "STATUS" menu.         FGT U-limit       The Delta P sensor detects that the fuel gas temperature is out of range<br>(U-limit is reached), which results in a High or Low U-limit flag<br>on the "STATUS" menu.         FGT U-limit       The FGP sensor detects that the fuel gas                                                                                                    |                      |                    | Qgn (max.) is the S1 register in the flow inputs menu.                                  |
| Detected       the valve is < 3 mbar and then closes the valve. The valve opens if the Detta P becomes > 6 mbar.         Reserved       No function.         Overall Status       Will activate when the TecJet 50 is within its operating environment (primary Qgn is on and all other flags are off).         Pos Sensor 1       The Pos sensor 1 or Pos sensor 2 detects that the actual fuel valve position is out of range (U-limit is reached) that results in a High or Pos Sensor 2         U-limit       The Pos sensor 1 are (U-limit is reached) that results in a High or Low U-limit flag on the "STATUS" menu. Normally both sensors are used. If one sensor fails, it is switched off and all functions are transferred to the good sensor.         Qgn U-limit       The Qgn (set-point) input is out of range (U-limit is reached) which results in a High or Low U-limit flag on the "STATUS" menu.         Current Coil       If the current though the coil is higher than the maximum or lower than the minimum, the flag will activate. Min. current = +2.4 A         FGP U-limit       The FGP sensor detects that the absolute inlet gas pressure is out of range (U-limit is reached) which results in a High or Low U-limit flag becoming visible on the "STATUS" menu.         Delta P U-limit       The Delta P sensor detects that the oulet to inlet pressure differential is out of range (U-limit is reached) which results in a High or Low         U-limit       The Delta P sensor detects that the fuel gas temperature is out of range (U-limit is reached) which results in a High or Low         U-limit       The Delta P sensor detects that the fuel gas temperature is out of                                                                                                    |                      | Zero Pressure      | The Zero press. detected activates when the Delta P pressure over                       |
| Delta P becomes > 6 mbar.           Reserved         No function.           Overall Status         Will activate when the TecJet 50 is within its operating environment<br>(primary Qgn is on and all other flags are off).           Pos Sensor 1         The Pos sensor 1 or Pos sensor 2 detects that the actual fuel valve<br>position is out of range (U-limit is reached) that results in a High or<br>Low U-limit flag on the "STATUS" menu. Normally both sensors are<br>used. If one sensor fails, it is switched off and all functions are<br>transferred to the good sensor.           Qgn U-limit         The Qgn (set-point) input is out of range (U-limit is reached) which<br>results in a High or Low U-limit flag on the "STATUS" menu.           Current Coil         If the current though the coil is higher than the maximum or lower than<br>the minimum, the flag will activate.<br>Min. current = -2.4 A<br>Max. current = +2.4 A           FGP U-limit         The EGP sensor detects that the absolute inlet gas pressure is out of<br>range (U-limit is reached) which results in a High or Low U-limit flag<br>becoming visible on the "STATUS" menu.           Delta P U-limit         The Delta P sensor detects that the outlet to inlet pressure differential<br>is out of range (U-limit is reached), which results in a High or Low<br>U-limit flag becoming visible on the "STATUS" menu.           FGT U-limit         The FGT sensor detects that the fuel gas temperature is out of range<br>(U-limit is reached), which results in a High or Low U-limit flag on the<br>"STATUS" menu.           Ambient Temp<br>U-limit         Reserved.           Physical Limits         If the Physical Limits shows a High or Low flag for the parameters<br>D                                                                                                    |                      | Detected           | the valve is < 3 mbar and then closes the valve. The valve opens if the                 |
| Reserved       No function.         Overall Staus       Will activate when the TecJet 50 is within its operating environment<br>(primary Qgn is on and all other flags are off).         Pos Sensor 1       The Pos sensor 1 or Pos sensor 2 detects that the actual fuel valve<br>position is out of range (U-limit is reached) that results in a High or<br>Low U-limit flag on the "STATUS" menu. Normally both sensors are<br>used. If one sensor fails, it is switched off and all functions are<br>transferred to the good sensor.         Qgn U-limit       The Qgn (set-point) input is out of range (U-limit is reached) which<br>results in a High or Low U-limit flag on the "STATUS" menu.         Current Coil       If the current though the coil is higher than the maximum or lower than<br>the minimum, the flag will activate.<br>Min. current = -2.4 A<br>Max. current = +2.4 A         FGP U-limit       The FGP sensor detects that the absolute inlet gas pressure is out of<br>range (U-limit is reached) which results in a High or Low U-limit flag<br>becoming visible on the "STATUS" menu.         Delta P U-limit       The EGT sensor detects that the outlet to inlet pressure differential<br>is out of range (U-limit is reached) which results in a High or Low<br>U-limit flag becoming visible on the "STATUS" menu.         FGT U-limit       The FGT sensor detects that the fuel gas temperature is out of range<br>(U-limit is reached), which results in a High or Low U-limit flag on the<br>"STATUS" menu.         Ambient Temp       Reserved.         U-limit       If the Physical Limits shows a High or Low flag for the parameters<br>Delta P, FGP, or FGT, then the parameter is under the min. value or<br>above the max. value as adjusted in the Physica                                                                                                    |                      | Decembral          | Delta P becomes > 6 mbar.                                                               |
| Overall status       Will activate when the recuert sol within its operating environment<br>(primary Qgn is on and all other flags are off).         Pos Sensor 1       The Pos sensor 1 or Pos sensor 2 detects that the actual fuel valve<br>position is out of range (U-limit is reached) that results in a High or<br>Low U-limit flag on the "STATUS" menu. Normally both sensors are<br>used. If one sensor.         Qgn U-limit       The Qgn (set-point) input is out of range (U-limit is reached) which<br>results in a High or Low U-limit flag on the "STATUS" menu.         Current Coil       If the current though the coil is higher than the maximum or lower than<br>the minimum, the flag will activate.<br>Min. current = -2.4 A<br>Max. current = -2.4 A         FGP U-limit       The FGP sensor detects that the absolute inlet gas pressure is out of<br>range (U-limit is reached) which results in a High or Low U-limit flag<br>becoming visible on the "STATUS" menu.         Delta P U-limit       The FGP sensor detects that the outlet to inlet pressure differential<br>is out of range (U-limit is reached) which results in a High or Low<br>U-limit flag becoming visible on the "STATUS" menu.         FGT U-limit       The FGT sensor detects that the outlet to inlet pressure differential<br>is out of range (U-limit is reached), which results in a High or Low<br>U-limit flag becoming visible on the "STATUS" menu.         FGT U-limit       The FGT sensor detects that the fuel gas temperature is out of range<br>(U-limit is reached), which results in a High or Low U-limit flag on the<br>"STATUS" menu.         Ambient Temp       Reserved.         U-limit       The FGT sensor detects that the fuel gas temperature is out or ange<br>(U-limit is                                                                                                    |                      | Reserved           | No function.                                                                            |
| OK[pmilar] Ggins of and an other hags are only.Pos Sensor 1The Pos sensor 1 or Pos sensor 2 detects that the actual fuel valve<br>position is out of range (U-limit is reached) that results in a High or<br>Low U-limit flag on the "STATUS" menu. Normally both sensors are<br>used. If one sensor fails, it is switched off and all functions are<br>transferred to the good sensor.Qgn U-limitThe Qgn (set-point) input is out of range (U-limit is reached) which<br>results in a High or Low U-limit flag on the "STATUS" menu.Current CoilIf the current though the coil is higher than the maximum or lower than<br>the minimum, the flag will activate.<br>Min. current = -2.4 AFGP U-limitThe PGP sensor detects that the absolute inlet gas pressure is out of<br>range (U-limit is reached) which results in a High or Low U-limit flag<br>becoming visible on the "STATUS" menu.Delta P U-limitThe Delta P sensor detects that the outlet to inlet pressure differential<br>is out of range (U-limit is reached) which results in a High or Low<br>U-limit flag becoming visible on the "STATUS" menu.FGT U-limitThe FGT sensor detects that the fuel gas temperature is out of range<br>(U-limit is reached), which results in a High or Low<br>U-limit flag becoming visible on the "STATUS" menu.FGT U-limitThe FGT sensor detects that the fuel gas temperature is out of range<br>(U-limit is reached), which results in a High or Low<br>U-limit flag becoming visible on the "STATUS" menu.FGT U-limitThe PGP, or FGT, then the parameter is under the min. value or<br>above the max. value as adjusted in the Physical Limits under the<br>Diagnostics menu.Ambient Temp<br>Reserved.Gives the internal condition of the TecJet 50 software. If you have any<br>problems with your Ter let 50, please men                                                                                                    |                      |                    | vill activate when the Tecjet 50 is within its operating environment                    |
| U-limitThe FOS sensor 1Inter FOS sensor 1Uniter VolumeU-limitposition is out of range (U-limit is reached) that results in a High or<br>Low U-limit flag on the "STATUS" menu. Normally both sensors are<br>used. If one sensor fails, it is switched off and all functions are<br>transferred to the good sensor.Qgn U-limitThe Qgn (set-point) input is out of range (U-limit is reached) which<br>results in a High or Low U-limit flag on the "STATUS" menu.Current CoilIf the current though the coil is higher than the maximum or lower than<br>the minimum, the flag will activate.<br>Min. current = -2.4 A<br>Max. current = +2.4 AFGP U-limitThe FGP sensor detects that the absolute inlet gas pressure is out of<br>range (U-limit is reached) which results in a High or Low U-limit flag<br>becoming visible on the "STATUS" menu.Delta P U-limitThe Delta P sensor detects that the outlet to inlet pressure differential<br>is out of range (U-limit is reached) which results in a High or Low<br>U-limit flag becoming visible on the "STATUS" menu.FGT U-limitThe FGT sensor detects that the fuel gas temperature is out of range<br>(U-limit is reached), which results in a High or Low<br>U-limit flag becoming visible on the "STATUS" menu.FGT U-limitThe FGT sensor detects that the fuel gas temperature is out of range<br>(U-limit is reached), which results in a High or Low U-limit flag on the<br>"STATUS" menu.Ambient Temp<br>U-limitReserved.U-limitIf the Physical Limits shows a High or Low flag for the parameters<br>Delta P, FGP, or FGT, then the parameter is under the min. value or<br>above the max. value as adjusted in the Physical Limits under the<br>Diagnostics menu.TecJet 50 StateGives the internal condition of the Tec                                                                                                    |                      | UN<br>Bos Sonsor 1 | The Des sensor 1 or Des sensor 2 detects that the actual fuel value                     |
| Pos Sensor 2       Low U-limit fag on the "STATUS" menu. Normally both sensors are used. If one sensor fails, it is switched off and all functions are transferred to the good sensor.         Qgn U-limit       The Qgn (set-point) input is out of range (U-limit is reached) which results in a High or Low U-limit flag on the "STATUS" menu.         Current Coil       If the current though the coil is higher than the maximum or lower than the minimum, the flag will activate.         Win. current = -2.4 A       Max. current = +2.4 A         FGP U-limit       The FGP sensor detects that the absolute inlet gas pressure is out of range (U-limit is reached) which results in a High or Low U-limit flag becoming visible on the "STATUS" menu.         Delta P U-limit       The Delta P sensor detects that the outlet to inlet pressure differential is out of range (U-limit is reached) which results in a High or Low         U-limit       The FGT sensor detects that the outlet to inlet pressure differential is out of range (U-limit is reached) which results in a High or Low         U-limit       The FGT sensor detects that the fuel gas temperature is out of range (U-limit is reached) which results in a High or Low         U-limit       The FGT sensor detects that the fuel gas temperature is out of range (U-limit is reached), which results in a High or Low         U-limit       The FGT sensor detects that the fuel gas temperature is out of range (U-limit is reached), which results in a High or Low U-limit flag on the "STATUS" menu.         FGT U-limit       The FGT sensor detects that the fuel gas temperature is out of range (U-limit is reached), whi                                                                                                    |                      | I J-limit          | position is out of range (I l-limit is reached) that results in a High or               |
| U-limit       used. If one sensor fails, it is switched off and all functions are transferred to the good sensor.         Qgn U-limit       The Qgn (set-point) input is out of range (U-limit is reached) which results in a High or Low U-limit flag on the "STATUS" menu.         Current Coil       If the current though the coil is higher than the maximum or lower than the minimum, the flag will activate.         Min. current = -2.4 A       Max. current = +2.4 A         FGP U-limit       The FGP sensor detects that the absolute inlet gas pressure is out of range (U-limit is reached) which results in a High or Low U-limit flag becoming visible on the "STATUS" menu.         Delta P U-limit       The Delta P sensor detects that the outlet to inlet pressure differential is out of range (U-limit is reached) which results in a High or Low U-limit flag becoming visible on the "STATUS" menu.         FGT U-limit       The FGT sensor detects that the outlet to inlet pressure differential is out of range (U-limit is reached) which results in a High or Low U-limit flag on the "STATUS" menu.         FGT U-limit       The FGT sensor detects that the fuel gas temperature is out of range (U-limit is reached), which results in a High or Low U-limit flag on the "STATUS" menu.         Ambient Temp       Reserved.         U-limit       If the Physical Limits shows a High or Low flag for the parameters Delta P, FGP, or FGT, then the parameter is under the min. value or above the max. value as adjusted in the Physical Limits under the Diagnostics menu.         TecJet 50 State       Gives the internal condition of the TecJet 50 software. If you have any p                                                                                                    |                      | Pos Sensor 2       | Low U-limit flag on the "STATUS" menu. Normally both sensors are                        |
| transferred to the good sensor.Qgn U-limitThe Qgn (set-point) input is out of range (U-limit is reached) which<br>results in a High or Low U-limit flag on the "STATUS" menu.Current CoilIf the current though the coil is higher than the maximum or lower than<br>the minimum, the flag will activate.<br>Min. current = -2.4 A<br>Max. current = +2.4 AFGP U-limitThe FGP sensor detects that the absolute inlet gas pressure is out of<br>range (U-limit is reached) which results in a High or Low U-limit flag<br>becoming visible on the "STATUS" menu.Delta P U-limitThe Delta P sensor detects that the outlet to inlet pressure differential<br>is out of range (U-limit is reached) which results in a High or Low<br>U-limit flag becoming visible on the "STATUS" menu.FGT U-limitThe FGT sensor detects that the fuel gas temperature is out of range<br>(U-limit is reached), which results in a High or Low<br>U-limit flag becoming visible on the "STATUS" menu.FGT U-limitThe FGT sensor detects that the fuel gas temperature is out of range<br>(U-limit is reached), which results in a High or Low U-limit flag on the<br>"STATUS" menu.Ambient Temp<br>U-limitReserved.Physical LimitsIf the Physical Limits shows a High or Low flag for the parameters<br>Delta P, FGP, or FGT, then the parameter is under the min. value or<br>above the max. value as adjusted in the Physical Limits under the<br>Diagnostics menu.TecJet 50 StateGives the internal condition of the TecJet 50 software. If you have any<br>problems with your Tec let 50 plages mention this code to Woodword                                                                                                    |                      | U-limit            | used. If one sensor fails, it is switched off and all functions are                     |
| Qgn U-limitThe Qgn (set-point) input is out of range (U-limit is reached) which<br>results in a High or Low U-limit flag on the "STATUS" menu.Current CoilIf the current though the coil is higher than the maximum or lower than<br>the minimum, the flag will activate.<br>Min. current = -2.4 A<br>Max. current = +2.4 AFGP U-limitThe FGP sensor detects that the absolute inlet gas pressure is out of<br>range (U-limit is reached) which results in a High or Low U-limit flag<br>becoming visible on the "STATUS" menu.Delta P U-limitThe Delta P sensor detects that the outlet to inlet pressure differential<br>is out of range (U-limit is reached) which results in a High or Low<br>U-limit flag becoming visible on the "STATUS" menu.FGT U-limitThe FGT sensor detects that the fuel gas temperature is out of range<br>(U-limit is reached), which results in a High or Low<br>U-limit is reached), which results in a High or Low<br>U-limit flag becoming visible on the "STATUS" menu.FGT U-limitThe FGT sensor detects that the fuel gas temperature is out of range<br>(U-limit is reached), which results in a High or Low U-limit flag on the<br>"STATUS" menu.Ambient Temp<br>U-limitReserved.U-limitIf the Physical Limits shows a High or Low flag for the parameters<br>Delta P, FGP, or FGT, then the parameter is under the min. value or<br>above the max. value as adjusted in the Physical Limits under the<br>Diagnostics menu.TecJet 50 StateGives the internal condition of the TecJet 50 software. If you have any<br>problems with your Tec let 50, please mention this code to Woodward                                                                                                    |                      |                    | transferred to the good sensor.                                                         |
| results in a High or Low U-limit flag on the "STATUS" menu.         Current Coil       If the current though the coil is higher than the maximum or lower than<br>the minimum, the flag will activate.<br>Min. current = -2.4 A         Max. current = +2.4 A         FGP U-limit       The FGP sensor detects that the absolute inlet gas pressure is out of<br>range (U-limit is reached) which results in a High or Low U-limit flag<br>becoming visible on the "STATUS" menu.         Delta P U-limit       The Delta P sensor detects that the outlet to inlet pressure differential<br>is out of range (U-limit is reached) which results in a High or Low<br>U-limit flag becoming visible on the "STATUS" menu.         FGT U-limit       The FGT sensor detects that the fuel gas temperature is out of range<br>(U-limit is reached), which results in a High or Low U-limit flag on the<br>"STATUS" menu.         Ambient Temp<br>U-limit       Reserved.         U-limit       If the Physical Limits shows a High or Low flag for the parameters<br>Delta P, FGP, or FGT, then the parameter is under the min. value or<br>above the max. value as adjusted in the Physical Limits under the<br>Diagnostics menu.         TecJet 50 State       Gives the internal condition of the TecJet 50 software. If you have any<br>problems with your Tec lat 50, please mention this code to Woodward                                                                                                    |                      | Qgn U-limit        | The Qgn (set-point) input is out of range (U-limit is reached) which                    |
| Current Coil       If the current though the coil is higher than the maximum or lower than the minimum, the flag will activate.         Min. current = -2.4 A       Max. current = +2.4 A         FGP U-limit       The FGP sensor detects that the absolute inlet gas pressure is out of range (U-limit is reached) which results in a High or Low U-limit flag becoming visible on the "STATUS" menu.         Delta P U-limit       The Delta P sensor detects that the outlet to inlet pressure differential is out of range (U-limit is reached) which results in a High or Low U-limit flag becoming visible on the "STATUS" menu.         FGT U-limit       The FGT sensor detects that the fuel gas temperature is out of range (U-limit is reached), which results in a High or Low U-limit flag on the "STATUS" menu.         FGT U-limit       The FGT sensor detects that the fuel gas temperature is out of range (U-limit is reached), which results in a High or Low U-limit flag on the "STATUS" menu.         FGT U-limit       The FGT sensor detects that the fuel gas temperature is out of range (U-limit is reached), which results in a High or Low U-limit flag on the "STATUS" menu.         Ambient Temp       Reserved.         U-limit       If the Physical Limits shows a High or Low flag for the parameters Delta P, FGP, or FGT, then the parameter is under the min. value or above the max. value as adjusted in the Physical Limits under the Diagnostics menu.         TecJet 50 State       Gives the internal condition of the TecJet 50 software. If you have any problems with your Tec let 50, please mention this code to Woodward                                                                                                    |                      |                    | results in a High or Low U-limit flag on the "STATUS" menu.                             |
| U-limit       the minimum, the flag will activate.<br>Min. current = -2.4 A<br>Max. current = +2.4 A         FGP U-limit       The FGP sensor detects that the absolute inlet gas pressure is out of<br>range (U-limit is reached) which results in a High or Low U-limit flag<br>becoming visible on the "STATUS" menu.         Delta P U-limit       The Delta P sensor detects that the outlet to inlet pressure differential<br>is out of range (U-limit is reached) which results in a High or Low<br>U-limit flag becoming visible on the "STATUS" menu.         FGT U-limit       The FGT sensor detects that the fuel gas temperature is out of range<br>(U-limit is reached), which results in a High or Low U-limit flag on the<br>"STATUS" menu.         Ambient Temp<br>U-limit       Reserved.         Physical Limits       If the Physical Limits shows a High or Low flag for the parameters<br>Delta P, FGP, or FGT, then the parameter is under the min. value or<br>above the max. value as adjusted in the Physical Limits under the<br>Diagnostics menu.         TecJet 50 State       Gives the internal condition of the TecJet 50 software. If you have any<br>problems with your Tec let 50 please mention this code to Woodward                                                                                                    |                      | Current Coil       | If the current though the coil is higher than the maximum or lower than                 |
| Min. current = -2.4 A<br>Max. current = +2.4 AFGP U-limitThe FGP sensor detects that the absolute inlet gas pressure is out of<br>range (U-limit is reached) which results in a High or Low U-limit flag<br>becoming visible on the "STATUS" menu.Delta P U-limitThe Delta P sensor detects that the outlet to inlet pressure differential<br>is out of range (U-limit is reached) which results in a High or Low<br>U-limit flag becoming visible on the "STATUS" menu.FGT U-limitThe FGT sensor detects that the fuel gas temperature is out of range<br>(U-limit is reached), which results in a High or Low U-limit flag on the<br>"STATUS" menu.FGT U-limitThe FGT sensor detects that the fuel gas temperature is out of range<br>(U-limit is reached), which results in a High or Low U-limit flag on the<br>"STATUS" menu.Ambient Temp<br>U-limitReserved.U-limitIf the Physical Limits shows a High or Low flag for the parameters<br>Delta P, FGP, or FGT, then the parameter is under the min. value or<br>above the max. value as adjusted in the Physical Limits under the<br>Diagnostics menu.TecJet 50 StateGives the internal condition of the TecJet 50 software. If you have any<br>problems with your Tec let 50 please mention this code to Woodward                                                                                                    |                      | U-limit            | the minimum, the flag will activate.                                                    |
| Max. current = +2.4 AFGP U-limitThe FGP sensor detects that the absolute inlet gas pressure is out of<br>range (U-limit is reached) which results in a High or Low U-limit flag<br>becoming visible on the "STATUS" menu.Delta P U-limitThe Delta P sensor detects that the outlet to inlet pressure differential<br>is out of range (U-limit is reached) which results in a High or Low<br>U-limit flag becoming visible on the "STATUS" menu.FGT U-limitThe FGT sensor detects that the fuel gas temperature is out of range<br>(U-limit is reached), which results in a High or Low U-limit flag on the<br>"STATUS" menu.Ambient Temp<br>U-limitReserved.Physical LimitsIf the Physical Limits shows a High or Low flag for the parameters<br>Delta P, FGP, or FGT, then the parameter is under the min. value or<br>above the max. value as adjusted in the Physical Limits under the<br>Diagnostics menu.TecJet 50 StateGives the internal condition of the TecJet 50 software. If you have any<br>problems with your Tec let 50, please mention this code to Woodward                                                                                                    |                      |                    | Min. current = $-2.4 \text{ A}$                                                         |
| FGP 0-limit       The FGP sensor detects that the absolute linet gas pressure is out of range (U-limit is reached) which results in a High or Low U-limit flag becoming visible on the "STATUS" menu.         Delta P U-limit       The Delta P sensor detects that the outlet to inlet pressure differential is out of range (U-limit is reached) which results in a High or Low U-limit flag becoming visible on the "STATUS" menu.         FGT U-limit       The FGT sensor detects that the fuel gas temperature is out of range (U-limit is reached), which results in a High or Low U-limit flag on the "STATUS" menu.         FGT U-limit       The FGT sensor detects that the fuel gas temperature is out of range (U-limit is reached), which results in a High or Low U-limit flag on the "STATUS" menu.         Ambient Temp       Reserved.         U-limit       If the Physical Limits shows a High or Low flag for the parameters Delta P, FGP, or FGT, then the parameter is under the min. value or above the max. value as adjusted in the Physical Limits under the Diagnostics menu.         TecJet 50 State       Gives the internal condition of the TecJet 50 software. If you have any problems with your Tec let 50 please mention this code to Woodward                                                                                                    |                      |                    | Max. current = +2.4 A                                                                   |
| Image (O-initit is reached) which results in a High of Low O-initit hag becoming visible on the "STATUS" menu.         Delta P U-limit       The Delta P sensor detects that the outlet to inlet pressure differential is out of range (U-limit is reached) which results in a High or Low U-limit flag becoming visible on the "STATUS" menu.         FGT U-limit       The FGT sensor detects that the fuel gas temperature is out of range (U-limit is reached), which results in a High or Low U-limit flag on the "STATUS" menu.         Ambient Temp       Reserved.         U-limit       If the Physical Limits shows a High or Low flag for the parameters Delta P, FGP, or FGT, then the parameter is under the min. value or above the max. value as adjusted in the Physical Limits under the Diagnostics menu.         TecJet 50 State       Gives the internal condition of the TecJet 50 software. If you have any problems with your Tec let 50 please mention this code to Woodward                                                                                                    |                      | FGP U-limit        | range (I limit is reached) which results in a High or Low I limit flag                  |
| Delta P U-limit       The Delta P sensor detects that the outlet to inlet pressure differential is out of range (U-limit is reached) which results in a High or Low U-limit flag becoming visible on the "STATUS" menu.         FGT U-limit       The FGT sensor detects that the fuel gas temperature is out of range (U-limit is reached), which results in a High or Low U-limit flag on the "STATUS" menu.         Ambient Temp       Reserved.         U-limit       If the Physical Limits shows a High or Low flag for the parameters Delta P, FGP, or FGT, then the parameter is under the min. value or above the max. value as adjusted in the Physical Limits under the Diagnostics menu.         TecJet 50 State       Gives the internal condition of the TecJet 50 software. If you have any problems with your Tec let 50 please mention this code to Woodward                                                                                                    |                      |                    | becoming visible on the "STATUS" menu                                                   |
| Bota F & Mith Formation for the formation of the formation of the formation o                               |                      | Delta P U-limit    | The Delta P sensor detects that the outlet to inlet pressure differential               |
| U-limit flag becoming visible on the "STATUS" menu.         FGT U-limit       The FGT sensor detects that the fuel gas temperature is out of range (U-limit is reached), which results in a High or Low U-limit flag on the "STATUS" menu.         Ambient Temp       Reserved.         U-limit       If the Physical Limits shows a High or Low flag for the parameters Delta P, FGP, or FGT, then the parameter is under the min. value or above the max. value as adjusted in the Physical Limits under the Diagnostics menu.         TecJet 50 State       Gives the internal condition of the TecJet 50 software. If you have any problems with your Tec let 50, please mention this code to Woodward                                                                                                    |                      |                    | is out of range (U-limit is reached) which results in a High or Low                     |
| FGT U-limit       The FGT sensor detects that the fuel gas temperature is out of range (U-limit is reached), which results in a High or Low U-limit flag on the "STATUS" menu.         Ambient Temp       Reserved.         U-limit       If the Physical Limits shows a High or Low flag for the parameters Delta P, FGP, or FGT, then the parameter is under the min. value or above the max. value as adjusted in the Physical Limits under the Diagnostics menu.         TecJet 50 State       Gives the internal condition of the TecJet 50 software. If you have any problems with your Tec let 50, please mention this code to Woodward                                                                                                    |                      |                    | U-limit flag becoming visible on the "STATUS" menu.                                     |
| (U-limit is reached), which results in a High or Low U-limit flag on the "STATUS" menu.         Ambient Temp       Reserved.         U-limit       Physical Limits         If the Physical Limits shows a High or Low flag for the parameters Delta P, FGP, or FGT, then the parameter is under the min. value or above the max. value as adjusted in the Physical Limits under the Diagnostics menu.         TecJet 50 State       Gives the internal condition of the TecJet 50 software. If you have any problems with your Tec let 50, please mention this code to Woodward                                                                                                    |                      | FGT U-limit        | The FGT sensor detects that the fuel gas temperature is out of range                    |
| "STATUS" menu.         Ambient Temp         U-limit         Physical Limits         If the Physical Limits shows a High or Low flag for the parameters         Delta P, FGP, or FGT, then the parameter is under the min. value or above the max. value as adjusted in the Physical Limits under the Diagnostics menu.         TecJet 50 State       Gives the internal condition of the TecJet 50 software. If you have any problems with your Tec let 50, please mention this code to Woodward                                                                                                    |                      |                    | (U-limit is reached), which results in a High or Low U-limit flag on the                |
| Ambient Temp<br>U-limit       Reserved.         Physical Limits       If the Physical Limits shows a High or Low flag for the parameters<br>Delta P, FGP, or FGT, then the parameter is under the min. value or<br>above the max. value as adjusted in the Physical Limits under the<br>Diagnostics menu.         TecJet 50 State       Gives the internal condition of the TecJet 50 software. If you have any<br>problems with your Tec let 50, please mention this code to Woodward                                                                                                    |                      |                    | "STATUS" menu.                                                                          |
| U-limit         Physical Limits       If the Physical Limits shows a High or Low flag for the parameters<br>Delta P, FGP, or FGT, then the parameter is under the min. value or<br>above the max. value as adjusted in the Physical Limits under the<br>Diagnostics menu.         TecJet 50 State       Gives the internal condition of the TecJet 50 software. If you have any<br>problems with your Tec let 50 please mention this code to Woodward                                                                                                    |                      | Ambient Temp       | Reserved.                                                                               |
| Physical Limits       If the Physical Limits shows a High or Low flag for the parameters         Delta P, FGP, or FGT, then the parameter is under the min. value or above the max. value as adjusted in the Physical Limits under the Diagnostics menu.         TecJet 50 State       Gives the internal condition of the TecJet 50 software. If you have any problems with your Tec let 50 please mention this code to Woodward                                                                                                    |                      | U-limit            |                                                                                         |
| Delta P, FGP, or FGT, then the parameter is under the min. value or<br>above the max. value as adjusted in the Physical Limits under the<br>Diagnostics menu.           TecJet 50 State         Gives the internal condition of the TecJet 50 software. If you have any<br>problems with your Tec let 50 please mention this code to Woodward                                                                                                    |                      | Physical Limits    | If the Physical Limits shows a High or Low flag for the parameters                      |
| above the max. value as adjusted in the Physical Limits under the Diagnostics menu.         TecJet 50 State       Gives the internal condition of the TecJet 50 software. If you have any problems with your Tec let 50 please mention this code to Woodward                                                                                                    |                      |                    | Delta P, FGP, or FGI, then the parameter is under the min. value or                     |
| TecJet 50 State Gives the internal condition of the TecJet 50 software. If you have any problems with your Tec let 50 please mention this code to Woodward                                                                                                    |                      |                    | above the max, value as adjusted in the Physical Limits under the                       |
| Incohlems with your Tec let 50 please mention this code to Woodward                                                                                                    |                      | Tec let 50 State   | Gives the internal condition of the Tec let 50 software. If you have any                |
|                                                                                                    |                      |                    | problems with your Tec. let 50 please mention this code to Woodward                     |

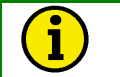

#### NOTE

If one of the failures occurs as mentioned above, the TecJet 50 will use the information as stored in the Default tables under Diagnostics menus for the FGP, FGT, and Delta P.

| Menu/Window                                                                | Parameter                                                                                   | Function                                                                 |  |
|----------------------------------------------------------------------------|---------------------------------------------------------------------------------------------|--------------------------------------------------------------------------|--|
| View Menu/                                                                 | In the option window you can specify how many times per second the information in the       |                                                                          |  |
| Option Window                                                              | windows is update                                                                           | ed with the actual parameters.                                           |  |
| View Menu/                                                                 | Error Log                                                                                   | The "Error log" window gives an overview of all the faults that are      |  |
| Error Log                                                                  |                                                                                             | found by the diagnostics in the TecJet 50. For every fault, a code with  |  |
|                                                                            |                                                                                             | a description is given and if the fault is still actual. Please refer to |  |
|                                                                            |                                                                                             | Chapter 4 for further details on error codes.                            |  |
| View Menu/                                                                 | Runtime                                                                                     | The "Runtime diagnostics" window gives an overview of what the           |  |
| Runtime                                                                    | Diagnostics                                                                                 | status of the hardware is at a very low level.                           |  |
| Diagnose                                                                   | e                                                                                           |                                                                          |  |
| Parameters                                                                 | arameters Density Ref. Gas The Density ref. gas lets you specify the gas density. The TecJe |                                                                          |  |
| Menu / Fuel uses this parameter in the calculation of the gas flow (Qg) fr |                                                                                             | uses this parameter in the calculation of the gas flow (Qg) from the     |  |
| Parameters                                                                 | ers "normal" gas flow (Qgn).                                                                |                                                                          |  |
| Window                                                                     | w Wobbe Index                                                                               |                                                                          |  |
|                                                                            | The Wobbe index is a measure of the amount of energy delivered to a combustion              |                                                                          |  |
|                                                                            | system via an injector. The energy input is a linear function of the Wobbe index. Two       |                                                                          |  |
|                                                                            | gases of different composition but having the same Wobbe index will deliver the same        |                                                                          |  |
|                                                                            | amount of energy for any given TecJet 50 under the same injector pressure.                  |                                                                          |  |
|                                                                            | Wobbe Index                                                                                 | The Wobbe index of the gas used for the engine and the engine            |  |
|                                                                            | Ref. Gas                                                                                    | management system for optimization.                                      |  |
|                                                                            | Wobbe Index The Wobbe index of the actual gas the engine is running                         |                                                                          |  |
|                                                                            | Act. Gas                                                                                    |                                                                          |  |

i

NOTE

Gas density is directly related to the Wobbe index ref. gas.

These Wobbe values will always be set equal since the Wobbe index act. gas valve was for development purposes only.

| Menu/Window       | Parameter                                                      | Function                                                                                                    |
|-------------------|----------------------------------------------------------------|----------------------------------------------------------------------------------------------------|
| Parameters Menu/  | The "Flow Input Wind                                           | dow" contains the commands that are used to establish which                                                                                                    |
| Flow Input Window | connection is used to                                          | b determine the flow input type. You must make a selection from<br>the Tec.let 50 with das flow.                                                                                                  |
|                   | The flow input represselection can be made                     | sents the normalized gas flow in liters per second. The input type<br>de using the TecJet 50 monitoring program. There are six types                                                              |
|                   | Analog                                                         | 0–5 Volt input                                                                                                    |
|                   | <ul> <li>PWM</li> </ul>                                        | Pulse width modulated input                                                                                                    |
|                   | <ul> <li>DPWM</li> </ul>                                       | Pulse width modulated inputs with two six-bit signals                                                                                                    |
|                   | CAN                                                            | CAN communication word format                                                                                                    |
|                   | CAN & PWM                                                      | CAN communication word format with pulse width modulated backup                                                                                                    |
|                   | • EGS                                                          | CAN communication float format EGS standard                                                                                                    |
|                   | The Sensors Scaling values to the proper scaling the analog si | Dialog contains scaling factors that convert the Analog A/D<br>SI units. Each line contains the four required scaling factors for<br>gnal. U0 and U1 specify the input range in counts. S0 and S1 |
|                   | specify the correspon                                          | nding output signal in SI units (L/s).                                                                                                    |

| Menu/Window                           | Parameter | Function                                                                                                    |
|---------------------------------------|-----------|----------------------------------------------------------------------------------------------------|
| Parameters Menu/<br>Flow Input Window | Analog    | The analog signal from 0.2–4.8 V goes through a 10-bit ADC (analog-to-digital converter) that converts the signal to 0–1023 counts. The ADC sends the 0–1023 counts signal to the scale decoder, which specifies the minimum and maximum counts U0 and U1, and the corresponding minimum and maximum out put signal S0 and S1 in L/s (liters per second).                                                              |
|                                       |           | Analog 10 bits<br>$U \xrightarrow{ADC} SCALE \xrightarrow{Qgn in I/s}$ 0.2 - 4.8 V 0 - 1023 Counts<br>0.2 V $\rightarrow$ 0 Counts $\rightarrow$ 0 I/s                                                                                                    |
|                                       |           | 2.5 V $\rightarrow$ 512 Counts $\rightarrow$ 10 1/s<br>4.8 V $\rightarrow$ 1023 Counts $\rightarrow$ 20 1/s<br>S1 is always adjusted at maximum gas flow in<br>relation with zero flow detected.                                                                                                    |
|                                       | PWM       | The 12-bit PWM (pulse width modulation) signal passes<br>through a PWM decoder that converts it to 0–4095 counts. The<br>PWM decoder sends the 0–4095 counts to the scale decoder,<br>which specifies the minimum and maximum counts U0 and U1,<br>and the corresponding mini mum and maximum output signal<br>S0 and S1 in L/s.                                                                                       |
|                                       |           | PWM 12 bits<br>PWM<br>Decoder<br>5 - 95% Duty<br>0% and 100% duty cycle can not be detected.<br>PWM<br>Scale<br>Qgn in I/s<br>0 - 20 I/s                                                                                                    |
|                                       | DPWM      | Two 6-bit PWM signals pass through a DPWM detector that<br>converts it to 0–4095 counts. The DPWM detector sends the<br>0–4095 counts to the scale decoder, which specifies the<br>minimum and maximum counts U0 and U1, and the<br>corresponding minimum and maximum output signal S0 and<br>S1 in L/s.<br>DPWM<br>PWM 6 bits DPWM<br>PWM 6 bits DPWM<br>pwM 6 bits DPWM<br>5 - 95% Duty 205 - 3890 Counts 0 - 20 l/s |

| Menu/Window         | Parameter               | Function                                               |                           |                                 |
|---------------------|-------------------------|--------------------------------------------------------|---------------------------|---------------------------------|
| Parameters Menu/    | CAN                     | The 16 bit CAN si                                      | gnal (11 bit CAN inte     | erface CAN 2.0 A)               |
| Flow Input Window   |                         | passes through a                                       | CAN controller that       | converts it to 0-65536          |
| •                   |                         | counts. The CAN                                        | controller sends the      | 0–65536 counts to the           |
|                     |                         | scale decoder, which specifies the minimum and maximum |                           |                                 |
|                     |                         | counts U0 and U1, and the corresponding minimum and    |                           |                                 |
|                     |                         | maximum output                                         | signal S0 and S1 in I     | _/s.                            |
|                     |                         |                                                        |                           |                                 |
|                     |                         | Г                                                      |                           |                                 |
|                     |                         |                                                        |                           | cale 📃 🕒                        |
|                     |                         |                                                        | Controller                |                                 |
|                     |                         |                                                        | 0 - 65536 (               | Qgn in i/s<br>Counte 0 - 20 l/s |
|                     |                         |                                                        | 0 - 00000 0               | 0 - 20 //3                      |
|                     |                         | The measure con                                        | twill in general cor      | tain 9 butan This is the        |
|                     |                         | movinum that an                                        | h will, in general, cor   |                                 |
|                     |                         | hytes contain data                                     | and do not like sor       | ne protocols from CAN           |
|                     |                         | control contain date                                   | a hyte for flow cont      |                                 |
|                     | CAN & PWM               | CAN represents t                                       | he Oon scale, and P       | WM represents the Oan2          |
|                     |                         | scale. For descrip                                     | tion of CAN signal a      | nd PWM signal, see              |
|                     |                         | description PWM                                        | and CAN, PWM sign         | nal (Qgn2) is a backup          |
|                     |                         | signal in case the                                     | CAN signal fails.         |                                 |
|                     | EGS                     | Especially for con                                     | munication with EG        | S (controls the air/fuel        |
|                     |                         | ratio and the spee                                     | d of gas engines). T      | he scale and filters do         |
|                     |                         | not have any effe                                      | ct on this form of cor    | nmunication.                    |
| Parameters Menu/    | Provides an overview    | of the TecJet 50                                       | software version, co-     | processor version, part         |
| Version Info Window | number, etc.            | T                                                      |                           |                                 |
| Parameters Menu/    | Acceptance Code         | Set to = 255.                                          |                           |                                 |
| CAN Interface       | Acceptance Mask         | Set to = 255.                                          |                           |                                 |
| Window              | Bus Timing 0            | Set to = 1.                                            |                           |                                 |
|                     | Bus Timing 1            | Set to = 28.                                           |                           | <u> </u>                        |
|                     | Receive ID              | Normally set to 10                                     | 24. If the EGS proto      | the new cetting                 |
|                     | Transmit ID             | Normally set to 12                                     | 11211021 101 0etails 01   | col is boing used please        |
|                     |                         | refer to the FGS r                                     | nanual for details of     | the new setting.                |
|                     | Harness Coding          |                                                        |                           | <u> </u>                        |
|                     | The Harness Coding      | will be used if the                                    | send and receive ID       | s in the monitor program        |
|                     | are set to "0". The Ha  | rness Coding ider                                      | tifies four different T   | ecJet 50 s. For this            |
|                     | purpose, there are tw   | o pins on the Tec.                                     | let 50 connector.         |                                 |
|                     |                         |                                                        |                           | •                               |
|                     | Tecjet 50 No. S         |                                                        | Switch input#1            | Comment                         |
|                     | ( <b>F</b>              | <sup>-</sup> III Π)<br>Ioating high                    | (FIII C)<br>Electing high | Default no connection           |
|                     | Tec.let 50 #2 Fi        | loating high                                           | Pulled low                |                                 |
|                     | Tec.let 50 #3 P         | ulled low                                              | Floating high             |                                 |
|                     | TecJet 50 #4 P          | ulled low                                              | Pulled low                |                                 |
| Diagnostics Menu/   | Default tables provide  | e you with tables o                                    | ontaining pre-adjuste     | ed values of Delta P            |
| Default Tables      | FGP, and FGT versu      | s Qan. The inform                                      | ation contained in th     | e default tables will be        |
| Window              | used whenever there     | is a U-limit High fl                                   | ag or a U-limit Low f     | lag on the "STATUS"             |
|                     | menu visible for these  | e parameters.                                          | 0                         | 0                               |
| Diagnostics Menu/   | Physical limits table p | provides you with th                                   | ne physical min. valu     | e and the max. value of         |
| Physical Limits     | the Delta P, FGP, FG    | T. If these limits a                                   | re reached, flags wil     | appear on the                   |
| Window              | "STATUS" menu as a      | a notification to the                                  | user.                     |                                 |
| All Parameters      | Uploading parameter     | s from the PC to th                                    | ne TecJet 50 when the     | ne system is in operation.      |
| Menu/               |                         |                                                        |                           |                                 |
| PC →TecJet 50       | -                       | -                                                      |                           |                                 |
| All Parameters      | Downloading parame      | ters from the TecJ                                     | et 50 in to the PC.       |                                 |
| Menu/               |                         |                                                        |                           |                                 |
| TecJet 50 ←PC       |                         |                                                        |                           |                                 |

| Menu/Window | Parameter         | Function                                                                                                    |
|-------------|-------------------|----------------------------------------------------------------------------------------------------|
| Window Menu | Close             | If you want to close a window of one of the open menus, select<br>"Close", or press Ctrl and F4 at the same time if you can't use<br>the mouse of your PC.                                                |
|             | Move              | If you want to move a window to anywhere on the screen,<br>select "Move, or press Ctrl and F5 at the same time if you can't<br>use the mouse of your PC.                                                  |
|             | Next or Previous  | If you want to go to the previous or to the next window, select<br>"Next" (Ctrl and F6) or select "Previous" (Ctrl and F7).                                                                               |
|             | Toggle Screen Res | If you want to display more windows at the same time, select<br>"Toggle Screen Res". With "Toggle Screen Res", you can<br>change the screen's text resolution from 25 rows to 50 rows,<br>and vice versa. |
|             | About             | Gives TecJet 50 monitor version/change/engineer information.                                                                                                    |

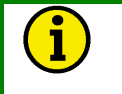

#### NOTE

See the previous section for a brief overview and visual representation of the software.

## **Replacement of TecJet 50 Gas Control Valve**

In case of replacement for your TecJet 50 gas control valve, select one of these replace adjustment procedures:

- Programming parameters in the old TecJet 50 are known by the customer and Woodward, and can be copied by Woodward to the new TecJet 50 before installation (see [I] below).
- Programming parameters in the new TecJet 50 are unknown by the customer or Woodward, and have to be copied from the old TecJet 50 to the new TecJet 50 in the field (see [II] below).

# [I] Downloading Parameters from the old TecJet 50 into the new TecJet 50 before Installation

- 1. Shut down the engine (if possible) according to the engine manufacturer's procedures.
- 2. Close the manual shut-off valve in the gas stream.
- 3. Disconnect the electrical connector from the TecJet 50 connector.
- 4. Remove the TecJet 50 gas control valve.
- 5. Discard the old sealant material or gasket from the gas pipe.
- 6. Put a new gasket on both sides of the TecJet 50, and install the new TecJet 50.
- 7. Check the TecJet 50 connection for gas leakages by opening the manual shut-off valve and the gas shut-off solenoid valve.
- 8. Connect the electrical connector to the TecJet 50 connector.
- 9. Open the manual shut-off valve.

# [II] Downloading Parameters from the old TecJet 50 into the new TecJet 50 in the Field

- 1. Shut down the engine (if possible) according to the engine manufacturer's procedures.
- 2. Close the manual shut-off valve in the gas stream.
- 3. Disconnect the electrical connector from the TecJet 50 connector.
- 4. Connect a PC laptop computer to the TecJet 50 and start the Tjmon.exe monitor program.
- 5. Make a note of the following parameters:
  - Qgn control: CAN / PWM single / PWM double / Analog
  - Gas density in kg/nm<sup>3</sup>
  - Wobbe index in MJ/nm<sup>3</sup>
  - Physical limits in L/s
  - Default Delta P
- 6. Remove the old TecJet 50.
- 7. Discard the old sealant material from the gas pipe.
- 8. Put a new gasket on both sides of the TecJet 50, and install the new TecJet 50.
- 9. Check the TecJet 50 connection for gas leakages by opening the manual shut-off valve and the gas shut-off solenoid valve.
- 10. Connect the electrical connector to the TecJet 50 connector.
- 11. Open the manual shut-off valve.

# Impossible to Download Parameters from an old TecJet 50 to a new TecJet50

The customer should keep a paper copy of the TecJet 50 set-up, so that all parameters can be manually entered if necessary.

# Chapter 4. Troubleshooting

# Introduction

The TecJet<sup>™</sup> 50 contains an extensive range of diagnostic capabilities. The overall running condition of the TecJet 50 can be seen using the View menu/Status window (see Chapter 3).

In general, if the "Overall status OK" flag is not set (not crossed), this indicates that there is a problem with the TecJet 50 or its associated systems. A history of problems experienced can be viewed using the View/Error Log menu. Use the error log codes table in this chapter for further details of your specific error code.

In addition to the error log, messages that report problems are also visible on the screen connected to your TecJet 50.

| Error Code | Meaning                  | Description                                                                                                    |
|------------|--------------------------|----------------------------------------------------------------------------------------------------|
| 65         | RAM Failure              | <ul> <li>External RAM is not functioning during start-up.</li> <li>Please return your TecJet 50 to Woodward.</li> </ul>                                                                                                    |
| 66         | Failure Co-processor     | <ul> <li>Co-processor is not functioning during start-up.</li> <li>Please return your TecJet 50 to Woodward.</li> </ul>                                                                                                    |
| 67         | Co-processor Version     | <ul> <li>Co-processor has an incorrect version during start-up or after resetting the co-processor.</li> <li>Please return your TecJet 50 to Woodward.</li> </ul>                                                          |
| 4          | Co-processor ADC Failure | <ul> <li>The ADC conversion in the co-processor is not working.</li> <li>Please return your TecJet 50 to Woodward.</li> </ul>                                                                                              |
| 69         | ADC Failure              | <ul> <li>The ADC converter, located in the main processor, is not working.</li> <li>Please return your TecJet 50 to Woodward.</li> </ul>                                                                                   |
| 70         | ADC Reference            | <ul> <li>The reference voltage of the ADC converter is low.</li> <li>Please return your TecJet 50 to Woodward.</li> </ul>                                                                                                  |
| 71         | CAN Controller Re-set    | <ul> <li>The CAN controller cannot be found and configured.</li> <li>Please return your TecJet 50 to Woodward.</li> </ul>                                                                                                  |
| 72         | CAN Controller Databus   | <ul> <li>The CAN controller cannot be found and configured.</li> <li>Please return your TecJet 50 to Woodward.</li> </ul>                                                                                                  |
| 9          | CAN Controller Re-start  | <ul> <li>An error-interrupt from the CAN controller was seen. The CAN controller will be restarted.</li> <li>Communications will stop during this process.</li> <li>Check CAN wiring and termination resistors.</li> </ul> |

# **Error Codes**

| Error Code | Meaning                        | Description                                              |
|------------|--------------------------------|----------------------------------------------------------|
| 10         | CAN ID Unstable                | The address from the harness code is                     |
|            |                                | unstable.                                                |
|            |                                | <ul> <li>Check harness coding and wiring.</li> </ul>     |
| 11         | Valve Calibration              | Before the calibrated values are stored in               |
|            |                                | parameters, the position sensors are checked,            |
|            |                                | based on range (this is a Woodward                       |
|            |                                | production item).                                        |
| 12         | Battery Voltage too low to     | The battery voltage will be checked before               |
|            | Perform Calibration            | calibration (this is a woodward production               |
| 77         | No Desition Sensor Calibration | On the collibration perameters, a create check           |
| 11         | Performed                      | bas failed (this is a Woodward production                |
|            | r enormed                      | litem)                                                   |
| 14         | Software Timeout Detected      | Not used                                                 |
| 15         | Detected PCB Type Unknown      | Checks for the type of PCB for sensor                    |
| -          | 51                             | diagnostic. It will read to see if there is a FGP        |
|            |                                | or dP active sensor. It will also check if the           |
|            |                                | PWM frequency is set (this is a Woodward                 |
|            |                                | production item).                                        |
| 80         | Out of PWM Frequency Range     | During run-time, the PWM frequency will be               |
|            |                                | checked.                                                 |
|            |                                | Check frequently.                                        |
| 81         | Out of PWM Frequency Range     | During run-time the PWM frequency will be                |
|            |                                | checked.                                                 |
| 102        | Desition Sensors 1.8.2         | Check frequently.                                        |
| 105        |                                | sensors                                                  |
| 30         | Position Sensor 1              | Running on sensor 2                                      |
|            |                                | Clean sensor 1.                                          |
| 31         | Position Sensor 2              | Running on sensor 1.                                     |
|            |                                | Clean sensor 2.                                          |
| 32         | Qgn Input Limit Error          | Qgn setpoint is out of range (U-limit).                  |
|            |                                | Check wiring.                                            |
| 33         | Icoil Input Circuit            | Coil is drawing too much current.                        |
|            |                                | <ul> <li>Inspect engine for "sticky" pistons.</li> </ul> |
| 34         | Absolute Pressure Sensor (FGP) | Gas pressure is out of range (U-limit).                  |
|            |                                | Check inlet gas pressure and gas filter.                 |
| 35         | Delta Pressure Sensor (dP)     | dP is out of range (U-limit).                            |
|            |                                | Check dP over TecJet 50.                                 |
|            |                                | <ul> <li>Check for a blockage in the outlet.</li> </ul>  |
|            |                                | Check filter.                                            |
| 36         | Gas Temperature Sensor (FGT)   | Temperature of gas is out of range (U-limit).            |
|            |                                | Check the operational temperature of                     |
| 07         |                                | gas tiow.                                                |
| 37         | Electronic Temperature Sensor  | Reserved.                                                |
|            |                                | • NO action.                                             |

# Messages

| System Status   | Related Error Description                                                                                                    | Actions                                                                                                    |
|-----------------|----------------------------------------------------------------------------------------------------|----------------------------------------------------------------------------------------------------|
| "TecJet 50 Bad" | <ul> <li>65 or RAM failure.</li> <li>6 or Failure co-processor.</li> <li>67 or co-processor version.</li> <li>69 or ADC failure.</li> <li>70 or ADC reference.</li> <li>71 or CAN controller re-set.</li> <li>72 or CAN controller databus.</li> <li>15 or Detected PCB type unknown.</li> <li>Please note that the above error will cause the message "TecJet 50 Bad" to appear on the screen. See Chapter 3 for further details of the error messages.</li> </ul> |                                                                                                    |
| "Status Bar"    | RUN: This will appear when the TecJet 50<br>is communication with the TJMON<br>software. The back-slash character rotates<br>when communication is OK.                                                                                                    | <ul> <li>Check wiring.</li> <li>Check ignition input is active.</li> <li>Check service input is not active.</li> </ul> |
|                 | COM LOST: This message will appear if communications between the TecJet 50 and the TJMON software have been lost.                                                                                                    | <ul> <li>Check wiring.</li> <li>Check ignition input is active.</li> <li>Check service input is not active.</li> </ul> |

# Chapter 5. Technical Specifications

# TecJet<sup>™</sup> 50 Specifications

| Weight                      | 14.5 kg (32.0 lb)                                                        |
|-----------------------------|--------------------------------------------------------------------------|
| Power Supply Rating         | 18–32 Vdc                                                                |
| Power Consumption           | 15 W and 40 W peak                                                       |
| Ambient Temperature         | –25 to + 85 °C (–13 to +185 °F)                                          |
| Storage Temperature         | –40 to + 105 °C (–40 to +221 °F)                                         |
| Pressure Range:             |                                                                          |
| Low Pressure TecJet         | Up to 150 mbar with a measuring range of 180 mbar                        |
| High Pressure TecJet        | Up to 450 mbar with a measuring range of 500 mbar                        |
| Flow Capacity               | See next section                                                         |
| Accuracy                    | Dependent upon gas pressure 2 <p<15%< td=""></p<15%<>                    |
| Response Time               | < 80 ms (10–90% opening, @24 V)                                          |
| Resolution                  | [See Chapter 3, Parameters Menu/Flow Input Window]                       |
| Vibration, Swept Sine       | 5 G, 2.5 mm, 5–2000 Hz, 3 h min/axis, 90 min<br>dwells                   |
| Vibration, Random<br>Shock  | 0.1 G²/Hz, 10–2000 Hz, 3 h/axis, 12.8 Grms<br>40 G. 11 ms sawtooth pulse |
| Input Signal (flow request) | CAN 5 V. CAN 24 V                                                        |
|                             | Analog 0–5 Vdc (impedance 40 k $\Omega$ ) *                              |
|                             | Double PWM 6-bit resolution *                                            |
|                             | * 0–100% flow = 0.2–4.8 Vdc (other values                                |
|                             | r = 5 $r = 5$ $r = 5$ $r = 5$ $r = 5$ $r = 5$                            |
|                             | programmable) has to be connected to open                                |
|                             | collector output frequency:                                              |
|                             | min 75 Hz / nom 128 Hz / max 150 Hz                                      |
| EMC (Electromagnetic        |                                                                          |
| Compatibility)              | EN 61000-6-2 (Immunity)                                                  |
|                             | EN 61000-6-4 (Emissions)                                                 |
|                             | [See Chapter 2, Electromagnetic Compatibility]                           |
|                             | Alternator load dump, ISO 7637-2, Test pulse 5,                          |
|                             | $lp = 8 A, Rs = 3 \Omega$                                                |
|                             | ISO 11452-2, 100 V/m, Class A, Region 1                                  |
| Gas Filter in the Gas Flow  | Maximum mesh size 50 µm                                                  |
|                             |                                                                          |

## **TecJet 50 Flow Capacity**

The following graphs are based on the density of the gas at 0.82 kg/m<sup>3</sup>.

Please use the following equations to modify the graphs to your requirements:

Using the example of landfill gas (60%  $CH_4$  and 40%  $CO_2$ ) Density = 1.221 kg/nm<sup>3</sup> Gas temperature = 50 °C (max. = 65 °C) Gas flow = 450 nm<sup>3</sup>/h

To correct the density and/or temperature: Density = 1.221 \* (273/(273+Tgas)) = 1.03 nm<sup>3</sup>/h Flow = 450 \* 1.221/1.03 = 532 nm<sup>3</sup>/h

Flow (at 0.82) = 532 \* SQR(1.03/0.82) = 596 nm<sup>3</sup>/h

Maximum differential pressure (DP): 40 kPa Minimum differential pressure: 3 kPa Maximum absolute gas pressure (AP): 250 kPa

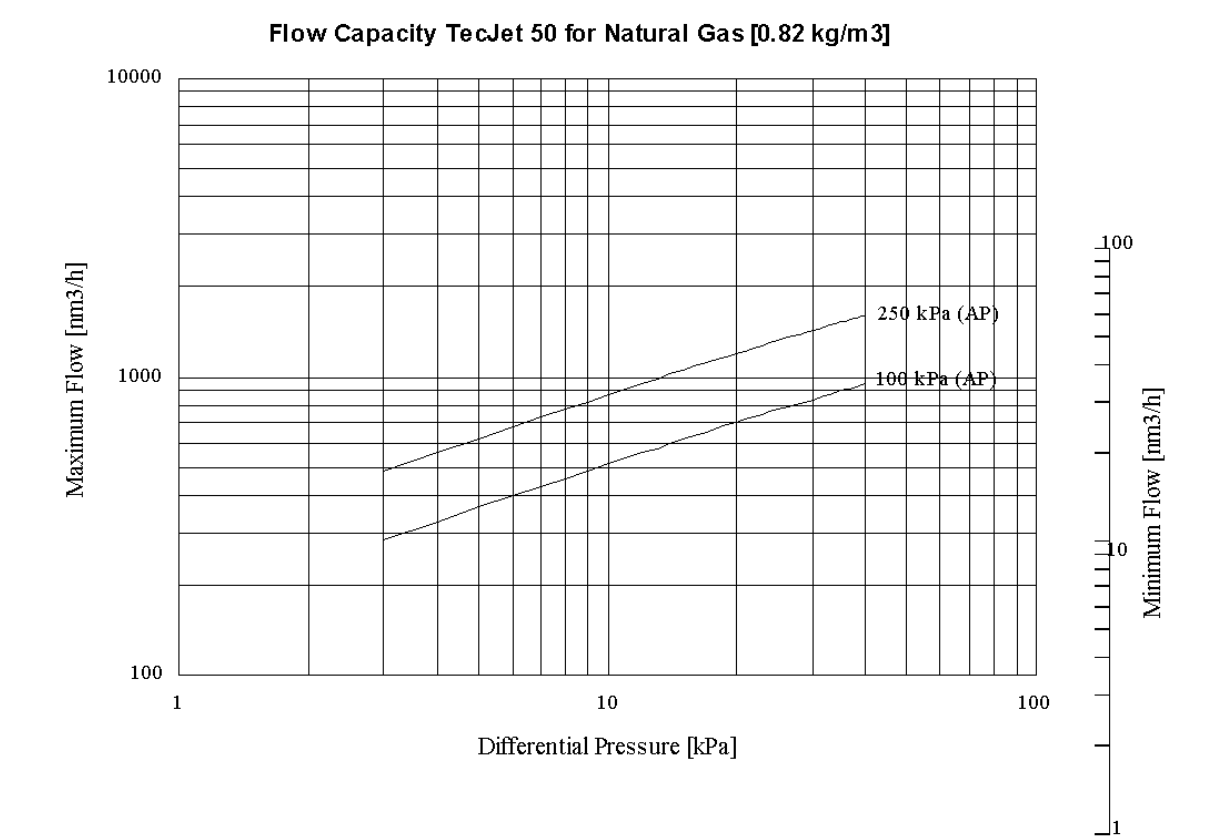

Figure 5-1. Flow Capacity for the TecJet 50, Version 1

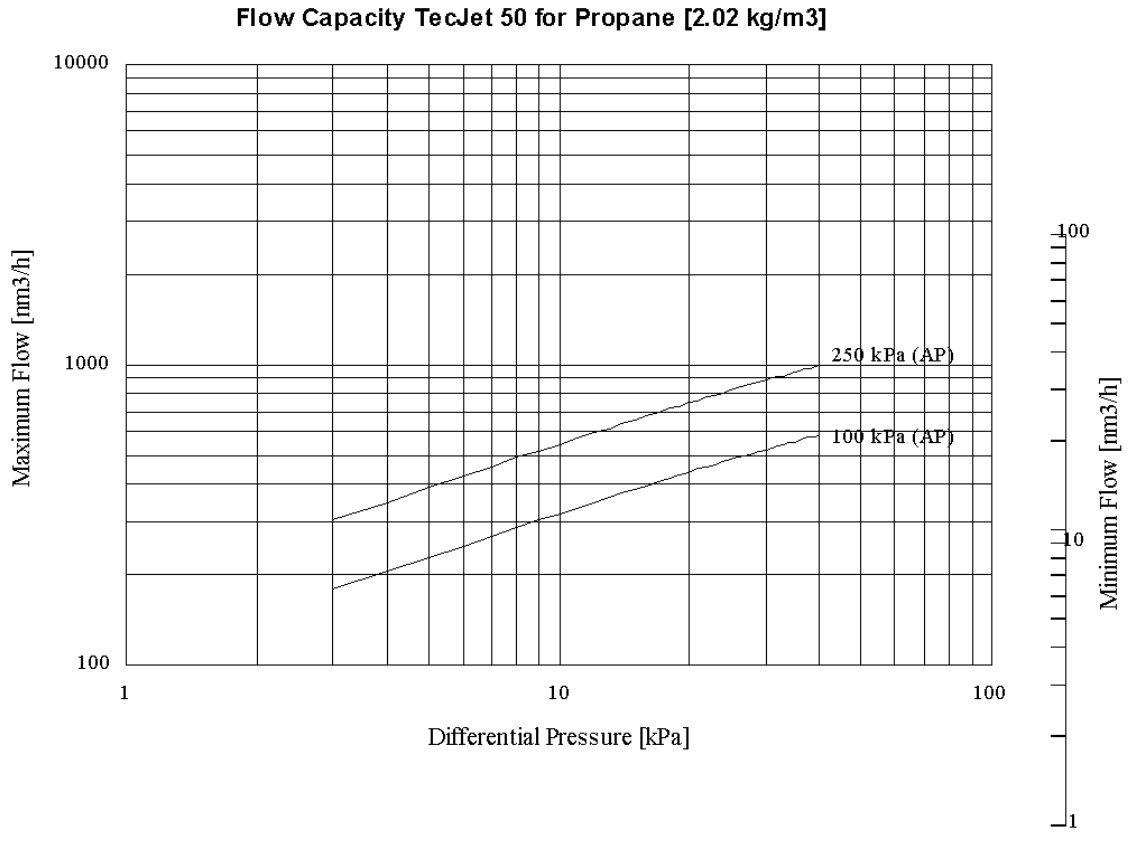

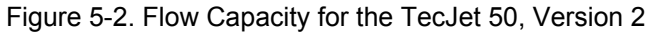

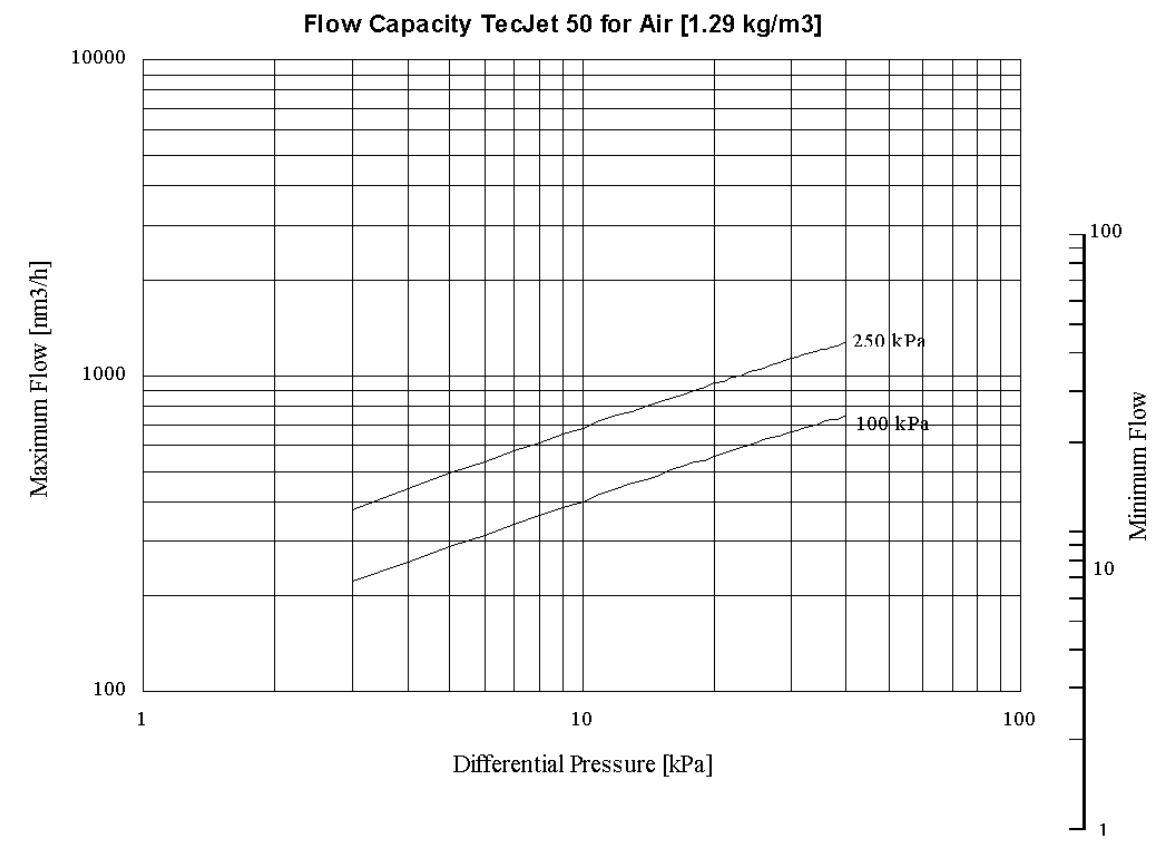

Figure 5-3. Flow Capacity for the TecJet 50, Version 3

# Chapter 6. Service Options

# **Product Service Options**

The following factory options are available for servicing Woodward equipment, based on the standard Woodward Product and Service Warranty (5-01-1205) that is in effect at the time the product is purchased from Woodward or the service is performed:

- Replacement/Exchange (24-hour service)
- Flat Rate Repair
- Flat Rate Remanufacture

If you are experiencing problems with installation or unsatisfactory performance of an installed system, the following options are available:

- Consult the troubleshooting guide in the manual.
- Contact Woodward technical assistance (see "How to Contact Woodward" later in this chapter) and discuss your problem. In most cases, your problem can be resolved over the phone. If not, you can select which course of action you wish to pursue based on the available services listed in this section.

#### Replacement/Exchange

Replacement/Exchange is a premium program designed for the user who is in need of immediate service. It allows you to request and receive a like-new replacement unit in minimum time (usually within 24 hours of the request), providing a suitable unit is available at the time of the request, thereby minimizing costly downtime. This is also a flat rate structured program and includes the full standard Woodward product warranty (Woodward Product and Service Warranty 5-01-1205).

This option allows you to call in the event of an unexpected outage, or in advance of a scheduled outage, to request a replacement control unit. If the unit is available at the time of the call, it can usually be shipped out within 24 hours. You replace your field control unit with the like-new replacement and return the field unit to the Woodward facility as explained below (see "Returning Equipment for Repair" later in this chapter).

Charges for the Replacement/Exchange service are based on a flat rate plus shipping expenses. You are invoiced the flat rate replacement/exchange charge plus a core charge at the time the replacement unit is shipped. If the core (field unit) is returned to Woodward within 60 days, Woodward will issue a credit for the core charge. [The core charge is the average difference between the flat rate replacement/exchange charge and the current list price of a new unit.]

**Return Shipment Authorization Label.** To ensure prompt receipt of the core, and avoid additional charges, the package must be properly marked. A return authorization label is included with every Replacement/Exchange unit that leaves Woodward. The core should be repackaged and the return authorization label affixed to the outside of the package. Without the authorization label, receipt of the returned core could be delayed and cause additional charges to be applied.

#### Flat Rate Repair

Flat Rate Repair is available for the majority of standard products in the field. This program offers you repair service for your products with the advantage of knowing in advance what the cost will be. All repair work carries the standard Woodward service warranty (Woodward Product and Service Warranty 5-01-1205) on replaced parts and labor.

#### Flat Rate Remanufacture

Flat Rate Remanufacture is very similar to the Flat Rate Repair option with the exception that the unit will be returned to you in "like-new" condition and carry with it the full standard Woodward product warranty (Woodward Product and Service Warranty 5-01-1205). This option is applicable to mechanical products only.

# **Returning Equipment for Repair**

If a control (or any part of an electronic control) is to be returned to Woodward for repair, please contact Woodward in advance to obtain a Return Authorization Number. When shipping the item(s), attach a tag with the following information:

- name and location where the control is installed;
- name and phone number of contact person;
- complete Woodward part number(s) and serial number(s);
- description of the problem;
- instructions describing the desired type of repair.

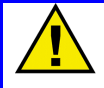

#### CAUTION—ELECTROSTATIC DISCHARGE

To prevent damage to electronic components caused by improper handling, read and observe the precautions in Woodward manual 82715, *Guide for Handling and Protection of Electronic Controls, Printed Circuit Boards, and Modules*.

#### **Packing a Control**

Use the following materials when returning a complete control:

- protective caps on any connectors;
- antistatic protective bags on all electronic modules;
- packing materials that will not damage the surface of the unit;
- at least 100 mm (4 inches) of tightly packed, industry-approved packing material;
- a packing carton with double walls;
- a strong tape around the outside of the carton for increased strength.

#### **Return Authorization Number**

When returning equipment to Woodward, please telephone and ask for the Customer Service Department [1 (800) 523-2831 in North America or +1 (970) 482-5811]. They will help expedite the processing of your order through our distributors or local service facility. To expedite the repair process, contact Woodward in advance to obtain a Return Authorization Number, and arrange for issue of a purchase order for the item(s) to be repaired. No work can be started until a purchase order is received.

#### NOTE

We highly recommend that you make arrangement in advance for return shipments. Contact a Woodward customer service representative at 1 (800) 523-2831 in North America or +1 (970) 482-5811 for instructions and for a Return Authorization Number.

# **Replacement Parts**

When ordering replacement parts for controls, include the following information:

- the part number(s) (XXXX-XXXX) that is on the enclosure nameplate;
- the unit serial number, which is also on the nameplate.

## How to Contact Woodward

In North America use the following address when shipping or corresponding: Woodward Governor Company PO Box 1519 1000 East Drake Rd Fort Collins CO 80522-1519, USA

Telephone—+1 (970) 482-5811 (24 hours a day) Toll-free Phone (in North America)—1 (800) 523-2831 Fax—+1 (970) 498-3058

For assistance outside North America, call one of the following international Woodward facilities to obtain the address and phone number of the facility nearest your location where you will be able to get information and service.

| Facility        | Phone Number       |
|-----------------|--------------------|
| Brazil          | +55 (19) 3708 4800 |
| India           | +91 (129) 230 7111 |
| Japan           | +81 (476) 93-4661  |
| The Netherlands | +31 (23) 5661111   |

You can also contact the Woodward Customer Service Department or consult our worldwide directory on Woodward's website (**www.woodward.com**) for the name of your nearest Woodward distributor or service facility.

## **Engineering Services**

Woodward Industrial Controls Engineering Services offers the following aftersales support for Woodward products. For these services, you can contact us by telephone, by email, or through the Woodward website.

- Technical Support
- Product Training
- Field Service

Contact information:

Telephone—+1 (970) 482-5811 Toll-free Phone (in North America)—1 (800) 523-2831 Email—icinfo@woodward.com Website—**www.woodward.com** 

**Technical Support** is available through our many worldwide locations or our authorized distributors, depending upon the product. This service can assist you with technical questions or problem solving during normal business hours. Emergency assistance is also available during non-business hours by phoning our toll-free number and stating the urgency of your problem. For technical support, please contact us via telephone, email us, or use our website and reference *Customer Services* and then *Technical Support*.

**Product Training** is available at many of our worldwide locations (standard classes). We also offer customized classes, which can be tailored to your needs and can be held at one of our locations or at your site. This training, conducted by experienced personnel, will assure that you will be able to maintain system reliability and availability. For information concerning training, please contact us via telephone, email us, or use our website and reference *Customer Services* and then *Product Training*.

**Field Service** engineering on-site support is available, depending on the product and location, from one of our many worldwide locations or from one of our authorized distributors. The field engineers are experienced both on Woodward products as well as on much of the non-Woodward equipment with which our products interface. For field service engineering assistance, please contact us via telephone, email us, or use our website and reference **Customer Services** and then **Technical Support**.

### **Technical Assistance**

If you need to telephone for technical assistance, you will need to provide the following information. Please write it down here before phoning:

#### General

| Your Name     |  |  |
|---------------|--|--|
| Site Location |  |  |
| Phone Number  |  |  |
| Fax Number    |  |  |

#### **Prime Mover Information**

| Engine/Turbine Model Number             |
|-----------------------------------------|
| Manufacturer                            |
| Number of Cylinders (if applicable)     |
| Type of Fuel (gas, gaseous, steam, etc) |
| Rating                                  |
| Application                             |

#### **Control/Governor Information**

Woodward Part Number and Povision Letter

Please list all Woodward governors, actuators, and electronic controls in your system:

| Control Description or Governor Type     |
|------------------------------------------|
| Serial Number                            |
| Woodward Part Number and Revision Letter |
| Control Description or Governor Type     |
| Serial Number                            |
| Woodward Part Number and Revision Letter |

Control Description or Governor Type

Serial Number

If you have an electronic or programmable control, please have the adjustment setting positions or the menu settings written down and with you at the time of the call.

| <b>Declaration of Incorporation</b>                                                                              |                                                                                                    |
|----------------------------------------------------------------------------------------------------|----------------------------------------------------------------------------------------------------|
|                                                                                                    | Woodward Governor Company<br>1000 E. Drake Road<br>Fort Collins, Colorado 80525<br>United States of America                       |
| Produc<br>Part Nu                                                                                                | t: TecJet 50<br>umber: Includes the Product Family of Part Numbers                                                                |
| The undersigned hereby declares, on<br>Collins, Colorado, that the above-reference<br>they apply to a component: | h behalf of Woodward Governor Company of Loveland and Ford<br>renced product is in conformity with the following EU Directives as |
|                                                                                                    | 98/37/EEC (Machinery)                                                                                                    |
| This product is intended to be put in<br>itself will meet the requirements of the                                | nto service only upon incorporation into an apparatus/system that<br>a above Directives and bears the CE mark.                    |
| Manufacturer<br>Signature                                                                                        |                                                                                                    |
| Douglas W. Salter<br>Full Name                                                                                   | •<br>•                                                                                                    |
| Engineering Manager<br>Position                                                                                  | _                                                                                                    |
| WGC, Fort Collins, CO, USA                                                                                       | _                                                                                                    |
| 11/27/02                                                                                                    | -                                                                                                    |

5-09-1182 (REV. 2) 21-Aug-02

00244-04-EU-02-01

We appreciate your comments about the content of our publications.

Send comments to: <a href="mailto:icinfo@woodward.com">icinfo@woodward.com</a>

Please include the manual number from the front cover of this publication.

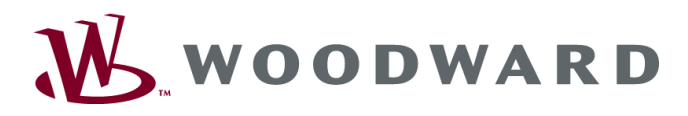

PO Box 1519, Fort Collins CO 80522-1519, USA 1000 East Drake Road, Fort Collins CO 80525, USA Phone +1 (970) 482-5811 • Fax +1 (970) 498-3058

Email and Website—www.woodward.com

Woodward has company-owned plants, subsidiaries, and branches, as well as authorized distributors and other authorized service and sales facilities throughout the world.

Complete address / phone / fax / email information for all locations is available on our website.